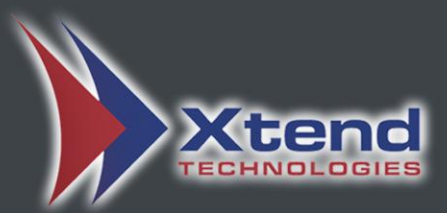

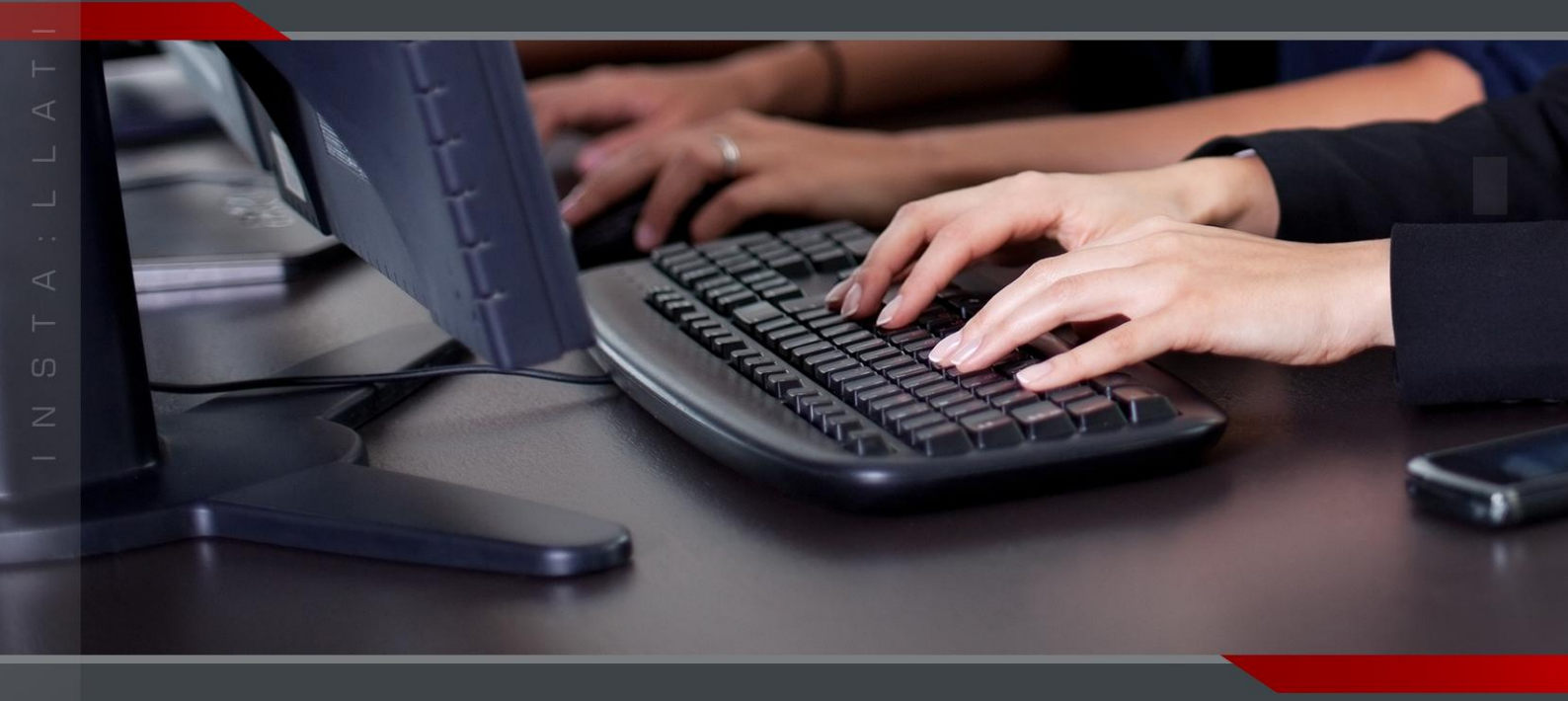

# Installation Guide

# **Xtend Voice Logger**

(Ai-Logix-IPX)

# Copyright Notice

The information given in this document is the property of Xtend Technologies. We take every care in preparing this document, but no guarantee is given to the matter present in the guide. Our products are under continual improvement and we reserve the right to change the content without any notice.

© 2010 Xtend Technologies. All Rights Reserved.

# Table of Contents

| 1. | Welcome!!    |                                                          |  |  |
|----|--------------|----------------------------------------------------------|--|--|
| 2. | Introduction |                                                          |  |  |
| З. | <u>Unpa</u>  | acking7                                                  |  |  |
| 4. | <u>Mini</u>  | mum System Requirements8                                 |  |  |
| 5. | <u>Gett</u>  | ting Started                                             |  |  |
| 6. | <u>Ai-L</u>  | ogix Driver & Xtend Voice Logger Software Installation10 |  |  |
|    | 6.1          | Fixing the Ai-Logix card to the PCI slot10               |  |  |
|    | 6.2          | AudioCodes Inc. SmartWORKS Installation10                |  |  |
|    | 6.3          | Soft Recorder Installation17                             |  |  |
|    | 6.4          | Connection Diagram23                                     |  |  |
|    | 6.5          | Xtend Voice Logger Installation                          |  |  |
|    |              | Connecting HASP to USB port28                            |  |  |
|    | 6.6          | Configure Xtend Voice Logger Software with Hardware28    |  |  |
| 7. | Inst         | allation Checklist                                       |  |  |
| 8. | <u>Unin</u>  | stallation                                               |  |  |
|    | 8.1          | Uninstallation of Smartworks:                            |  |  |
|    |              | Uninstallation of Soft Recorder:                         |  |  |
|    |              | Uninstallation of WinPcap34                              |  |  |
|    | 8.2          | Uninstalling Xtend Voice Logger                          |  |  |
| 9  | Cont         | act Us 44                                                |  |  |

# 1. Welcome!!

Congratulations on becoming an owner of Xtend Voice Logger. You made an excellent choice and we hope you will enjoy all its capabilities.

Xtend specialises in the development and implementation of innovative products and toolkits targeting the growing telecommunication markets. The series of innovative products developed by Xtend includes Voice Loggers, Interactive Voice Response System and Outbound Dialers. With the purchase of Xtend Voice Logger, now you can have a perfect monitoring on all the incoming/outgoing calls to upgrade the performance of the organisation. This user guide familiarises you to install the Xtend Voice Logger in the system.

# 2. Introduction

Xtend Voice logger is a computer-based device that logs all audio calls. This is a multichannel voice-logging tool that works with audio channels, IP, analog and digital telephone lines. In this manual, the installation of Xtend Voice Logger is explained.

Xtend Voice Logger helps in improving customer service by enabling your support staff and supervisors to review the actual telephone conversation with your customer, ensuring that you can immediately address pending issues quickly and fairly. The knowledge that business conversations are logged ensures that your support staff complies with the company guidelines on how to interact with customers. Voice logs can be used to implement personnel performance reviews, perform self-appraisal and can be used to train customer support staff to handle calls in difficult situations.

# Features of Xtend Voice Logger include:

- Audio logs of all calls
- User friendly, easy-to-use and browser-based user interface
- Multi-user login facility with different access levels
- Extensive search options
- Flexible and easy to implement
- Voice quality is maintained as such
- Supports Analog, Digital and IP Telephone lines and any kind of audio input
- Quality voice compression and archiving capability
- Generate advanced reports

## XTEND VOICE LOGGER Installation Guide

# 3. Unpacking

The package for Digital Voice Logger consists of the following items.

- Installation CD
- HASP HL key
- Ai-Logix Card
- Patch Panel
- Cables

# 4. Minimum System Requirements

| Operating System (32/64-bit) | : | Windows 2008/2012/Vista/7/8           |
|------------------------------|---|---------------------------------------|
| Browser                      | : | Internet Explorer 6.0 or above        |
| Processor Speed              | : | Dual Core or higher                   |
| Memory                       | : | 2 GB or above                         |
| Hard Disk Space              | : | 500 MB for software installation      |
|                              |   | 1 GB approx. for 175 hrs of recording |

**Note:** The specification mentioned here is for recording a single port and this shall vary with the increase in number of ports.

## Other System Requirements

- Sound Card
- Headphone/Speaker
- LAN connection

# 5. Getting Started

IP Voice Logger is a software based voice logger that snoops on TCP/IP networks to log the audio carried on VoIP connections. Just like the other models of Xtend, IP model is a passive logger that does not tamper with the voice quality or the signalling system. Apart from hardware, Xtend Voice Logging Solution software needs to be loaded to generate the reports and details of logging.

### Installation of IP Voice Logger is briefly mentioned below:

- Insert the Ai-logix board on the PCI slot of the computer.
- Install the AudioCodes Inc. SmartWORKS from the installation CD.
- Install the Soft Recorder from the installation CD.
- Copy license AIL08513000010.lic and paste it to the location C:\Program Files\AudioCodes USA\Soft Recorder.
- Install the Xtend Voice Logger software.
- Configure the Voice Card.
- Install the Xtend Voice Logger and insert the HASP HL key into the USB port of the computer.
- Configure the voice device from the browser interface of Xtend Voice Logger.
- Click Live Calls in the browser interface and check that all ongoing calls are logged in the Xtend Voice Logger.

# 6. Ai-Logix Driver & Xtend Voice Logger Software Installation

IP Voice Logger is a software based voice logger that snoops on TCP/IP networks to log the audio carried on VoIP connections. Just like the other models of Xtend, IP model is a passive logger that does not tamper with the voice quality or the signalling system. Apart from hardware, Xtend Voice Logging Solution software needs to be loaded to generate the reports and details of logging.

# 6.1 Fixing the Ai-Logix card to the PCI slot

#### Step 1

Unplug the power cord before fixing the Ai-Logix Card to the PCI slot of the computer.

#### Step 2

Fix the voice card on to the PCI slot before starting the installation.

### 6.2 AudioCodes Inc. SmartWORKS Installation

Switch on the system after attaching the Voice card to the PCI slot. The software application for installing the driver is incorporated in the CD that is supplied along with the voice card.

Let us see the step-by-step procedure to install the Ai-Logix driver in the system.

#### Step 1

Insert the Installation Disc into the CD/DVD drive. Navigate through the disc. Install the Setup **AudioCodes Inc.SmartWORKS**.

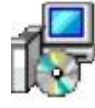

AudioCodes Inc. SmartWORKS Windows Installer Package 53,082 KB

After you run the setup for AudioCodes, the "Welcome to the InstallShield Wizard for AudioCodes Inc. SmartWORKS" appears as shown below. Click "Next".

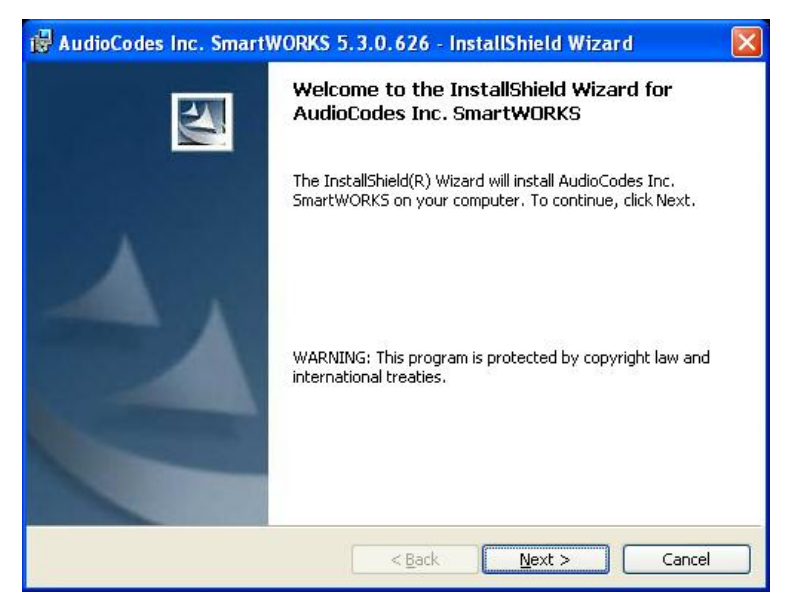

The "License Agreement" screen displays. The user can read the agreement carefully and click "I accept the terms in the license agreement" option. Click *Next*. The Customer Information screen is displayed.

| 뤻 AudioCodes Inc. SmartWORKS 5.3.0.626 - InstallShield Wizard                                                                                                    | × |
|----------------------------------------------------------------------------------------------------|---|
| License Agreement Please read the following license agreement carefully.                                                                                                    | 4 |
| SOFTWARE LICENSE AGREEMENT<br>LICENSE AGREEMENT<br>AUDIOCODES USA, INC. (AudioCodes) provides the following<br>License Agreement (the Agreement) to the original<br>purchaser only:<br>1. PLEASE READ THIS LICENSE AGREEMENT. The enclosed<br>AudioCodes software/firmware program (collectively,<br>"SOFTWARE") is licensed by AudioCodes for use only on<br>the terms and conditions set forth herein. By opening<br>this posterer way (LICENSER) extracts and do hereby<br>I accept the terms in the license agreement<br>OI go not accept the terms in the license agreement |   |
| < <u>Back</u> <u>Next</u> > Cancel                                                                                                    |   |

#### Step 3

In the Customer Information screen, specify the **User Name** and **Organization**. Click *Next* to proceed.

| ustomer Information                                                                                                    | 4 |
|----------------------------------------------------------------------------------------------------|---|
| Please enter your information.                                                                                              |   |
| User Name:                                                                                                    |   |
| Xtend                                                                                                    |   |
| Organization:                                                                                                    |   |
| Xtend Technologies                                                                                                    |   |
|                                                                                                    |   |
|                                                                                                    |   |
|                                                                                                    |   |
| Install this application for:                                                                                               |   |
| Install this application for:<br>Anyone who uses this computer (all users)                                                  |   |
| Install this application for:<br><ul> <li>Anyone who uses this computer (all users)</li> <li>Only for me (Xtend)</li> </ul> |   |
| Install this application for:                                                                                               |   |

The "**Setup Type**" screen appears. Select the first *Setup Type* option "**Master**", which installs all program features. Click *Next*.

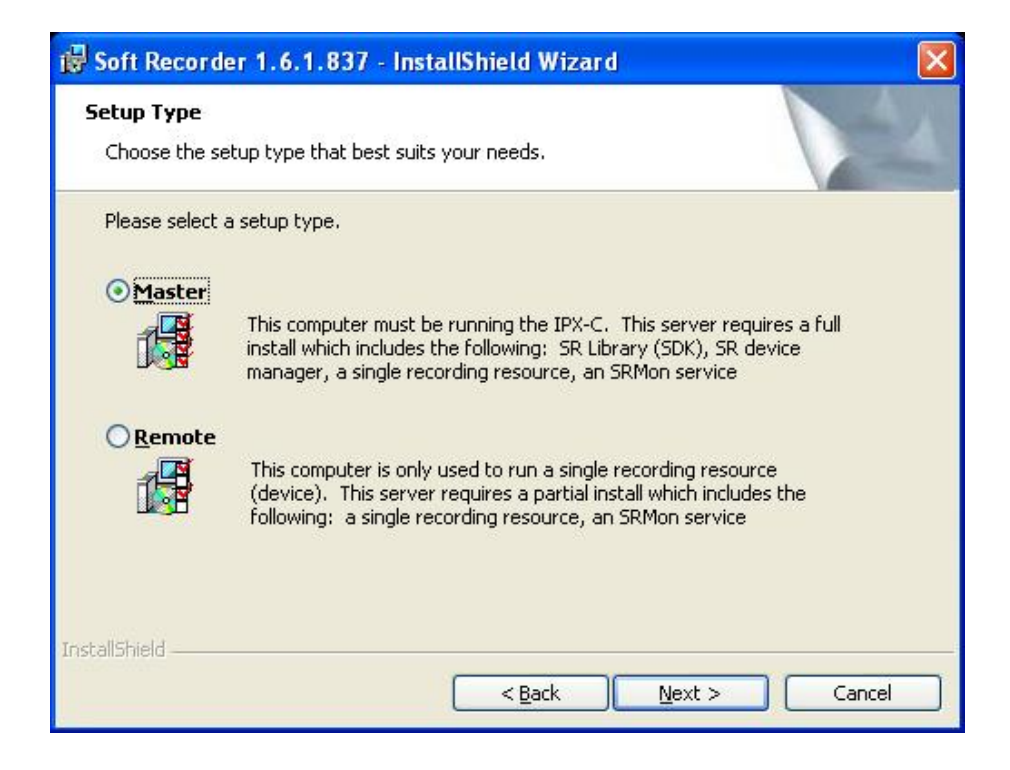

#### Step 5

The "**Ready to Install the Program**" screen appears as below. Click *Install* to begin the installation.

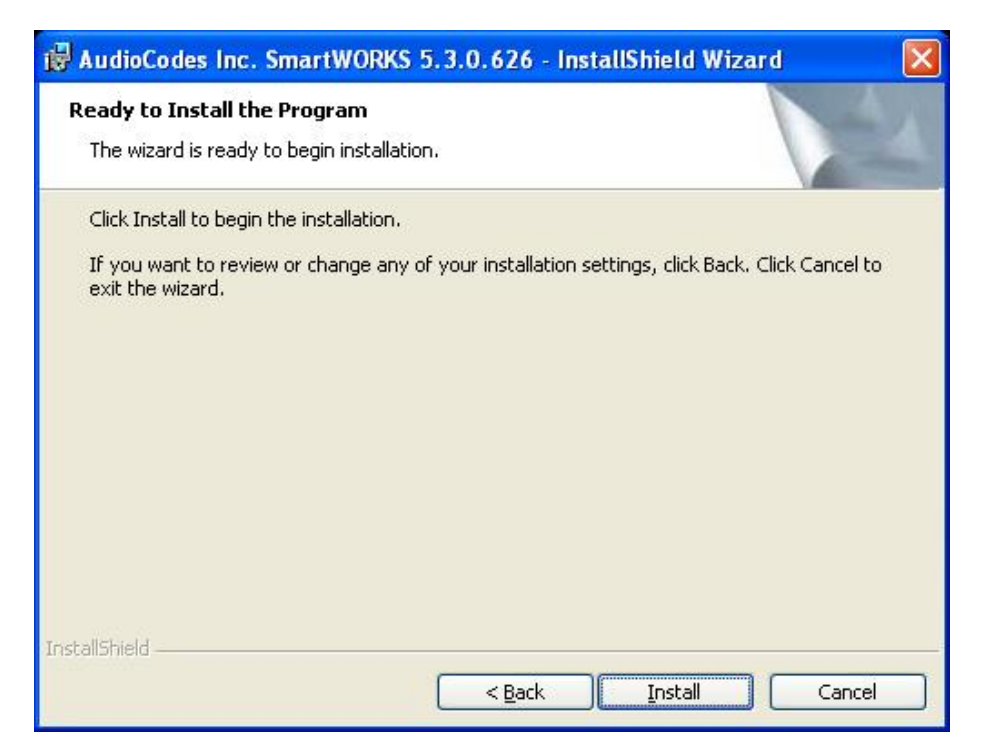

The "Installing AudioCodes Inc. SmartWorks" screen displays. The program features are installed. It will take a few seconds to complete the installation process. Please wait until the process gets completed.

| 🙀 AudioCo              | des Inc. SmartWORKS 5.3.0.626 - InstallShield Wizard 🛛 🔲 🗖 🔀                                                                 |
|------------------------|----------------------------------------------------------------------------------------------------|
| Installing<br>The prog | AudioCodes Inc. SmartWORKS ram features you selected are being installed.                                                    |
| 1                      | Please wait while the InstallShield Wizard installs AudioCodes Inc.<br>SmartWORKS. This may take several minutes.<br>Status: |
| InstallShield —        | < Back Next > Cancel                                                                                                    |

#### Step 7

The WinPcap 4.0.2 Installer Setup window appears. Click *Next* to start the installation.

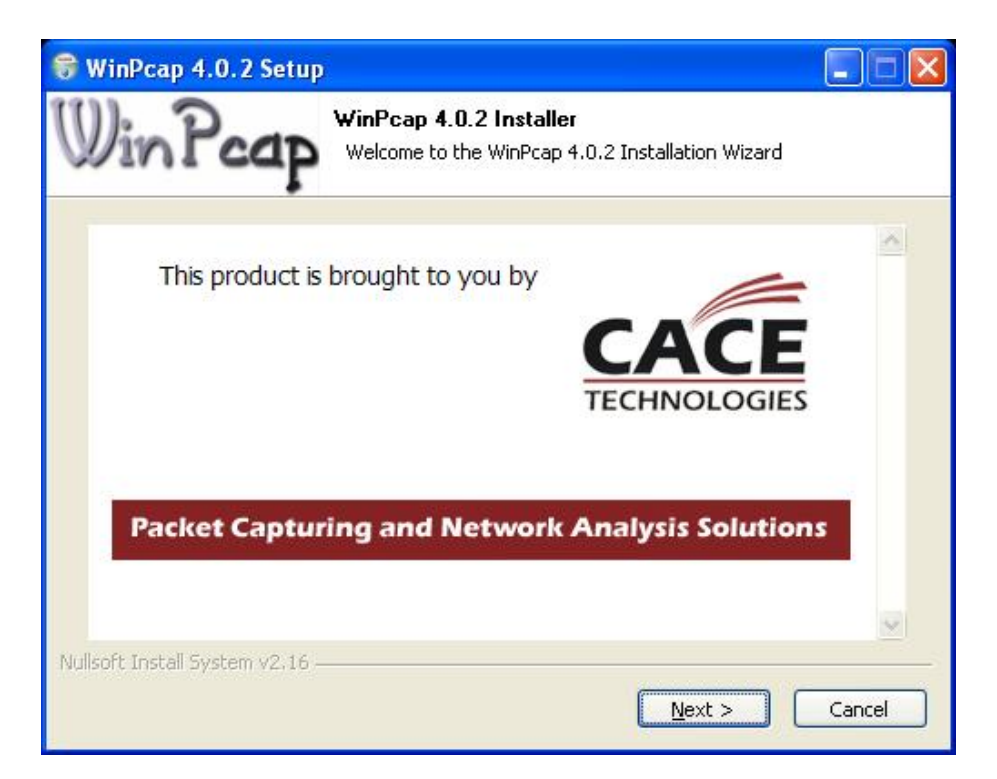

The "Welcome to the WinPcap 4.0.2 Setup Wizard" screen displays. This Wizard will guide you through the entire WinPcap installation. Click *Next* to proceed.

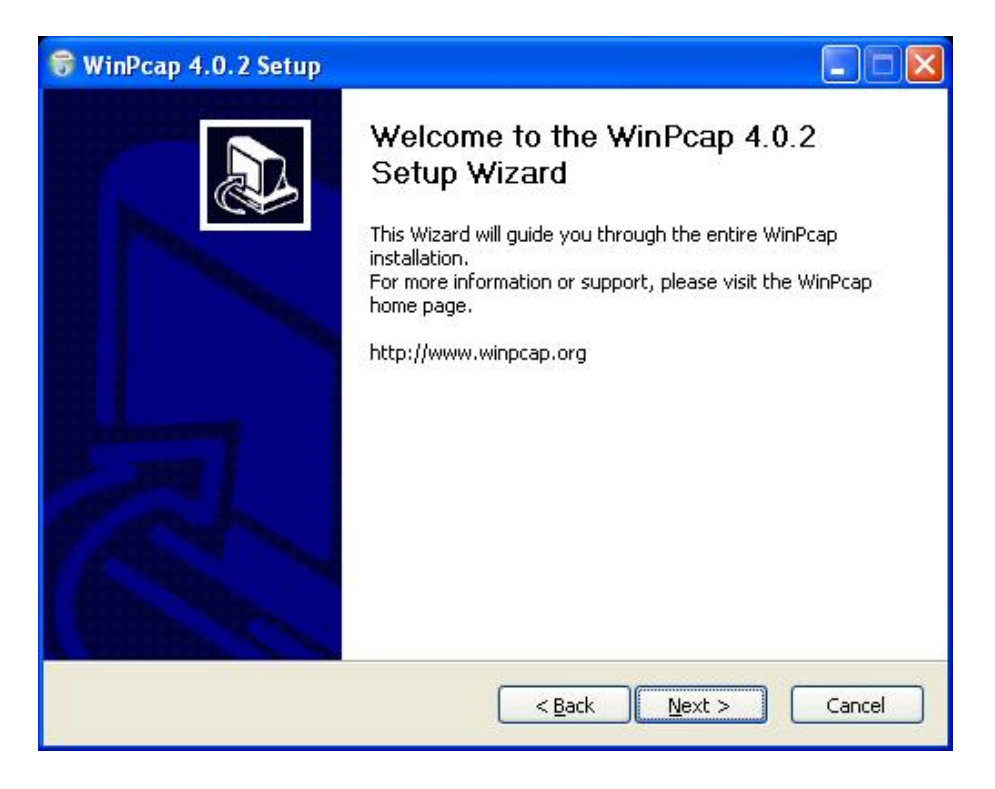

#### Step 9

The **"License Agreement"** screen appears as shown below. Please review the license terms before installing WinPcap 4.0.2. Press Page Down to read the rest of the Agreement. If you accept the terms of the Agreement, click *I Agree* to continue.

| 🕏 WinPcap 4.0.2 Setup                                                                                                    |                                                                                                    |      |
|----------------------------------------------------------------------------------------------------|----------------------------------------------------------------------------------------------------|------|
| WinPcap                                                                                                    | License Agreement<br>Please review the license terms before installing WinPcap 4.0                                                                                                    | ).2. |
| Press Page Down to see the                                                                                                    | rest of the agreement.                                                                                                    |      |
| Portions Copyright 1989 by                                                                                                    | Carnegie Mellon.                                                                                                    | ^    |
| Permission to use, copy, mo<br>without fee is hereby grante<br>on all copies and supporting<br>advertising or publicity perta<br>permission, and notice be giv<br>distribution is by permission<br>makes no representations al<br>provided "as is" without expl | dify, and distribute this program for any purpose and<br>ed, provided that this copyright and permission notice appear<br>documentation, the name of Carnegie Mellon not be used in<br>ining to distribution of the program without specific prior<br>ven in supporting documentation that copying and<br>of Carnegie Mellon and Stanford University. Carnegie Mellon<br>sout the suitability of this software for any purpose. It is<br>ress or implied warranty. |      |
| If you accept the terms of th<br>agreement to install WinPcap<br>Nullsoft Install System v2:16 —                                                                                                    | e agreement, click I Agree to continue. You must accept the<br>4.0.2.                                                                                                    | el   |

It will take a few seconds to complete the installation of WinPcap 4.0.2. Please wait while WinPcap 4.0.2 is being installed.

| 😽 WinPcap 4.0.2 Setup            |                                                                   |        |
|----------------------------------|-------------------------------------------------------------------|--------|
| WinPcap                          | Installing<br>Please wait while WinPcap 4.0.2 is being installed. |        |
| Output folder: C:\Program F      | Files\WinPcap                                                     |        |
|                                  |                                                                   |        |
|                                  |                                                                   |        |
|                                  |                                                                   |        |
|                                  |                                                                   |        |
|                                  |                                                                   |        |
|                                  |                                                                   |        |
|                                  |                                                                   |        |
| Mulleoft Testall Custom v2-14    |                                                                   |        |
| тарлього пльсал рузселт v2, 16 — | Z Back Nevt S                                                     | Cancel |
|                                  | S Dark Maxes                                                      |        |

### Step 11

The **SmartWFIUnattended** model screen appears. The status of installation process is shown.

| SmartWF [ Unattended mode ] |                 |                     |                 |                 |               |          |  |
|-----------------------------|-----------------|---------------------|-----------------|-----------------|---------------|----------|--|
| ſ                           | Туре            | Current             | Reference       | Latest          | Up/Down-grade | Progress |  |
|                             | NetTAP IPX C    | 05.03.00 Build 0159 | 5.3.0 Build 159 | 5.3.0 Build 159 | Yes           |          |  |
|                             |                 |                     |                 |                 |               |          |  |
|                             |                 |                     |                 |                 |               |          |  |
|                             |                 |                     |                 |                 |               |          |  |
|                             |                 |                     |                 |                 |               |          |  |
|                             |                 |                     |                 |                 |               |          |  |
| l                           | •               |                     |                 |                 |               | •        |  |
|                             |                 |                     |                 |                 |               |          |  |
|                             | ⇒ Writing FLASH |                     |                 |                 |               |          |  |

An exe file C:\Program Files\Ai-Logix\SmartWORKS\pnptool.exe displays.

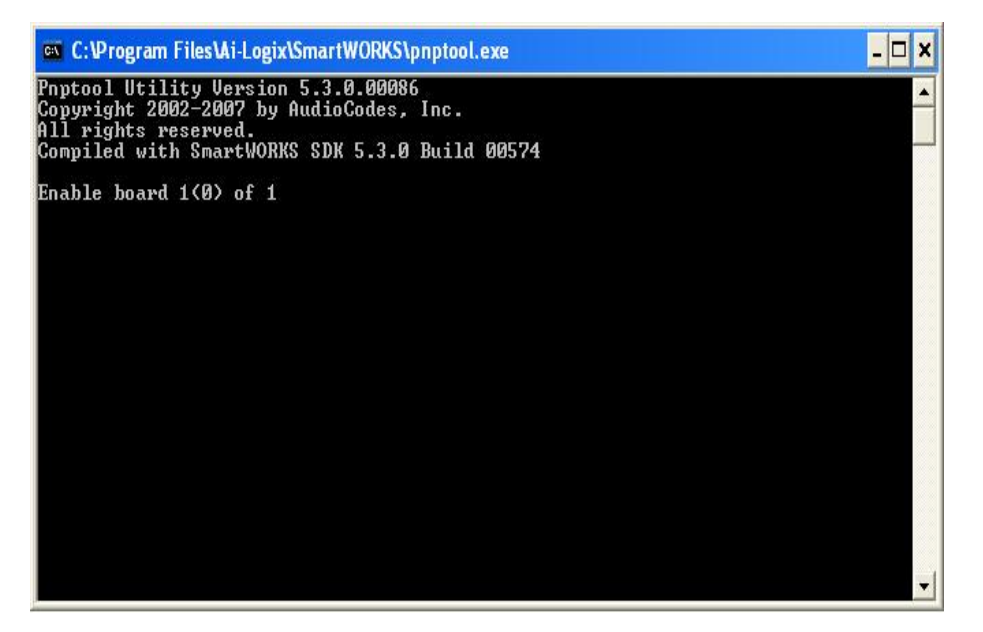

#### Step 13

After the WinPcap 4.0.2 setup has been installed on your computer, the "**Completing the WinPcap4.0.2 Setup Wizard**" screen appears. Click *Finish* to close this wizard.

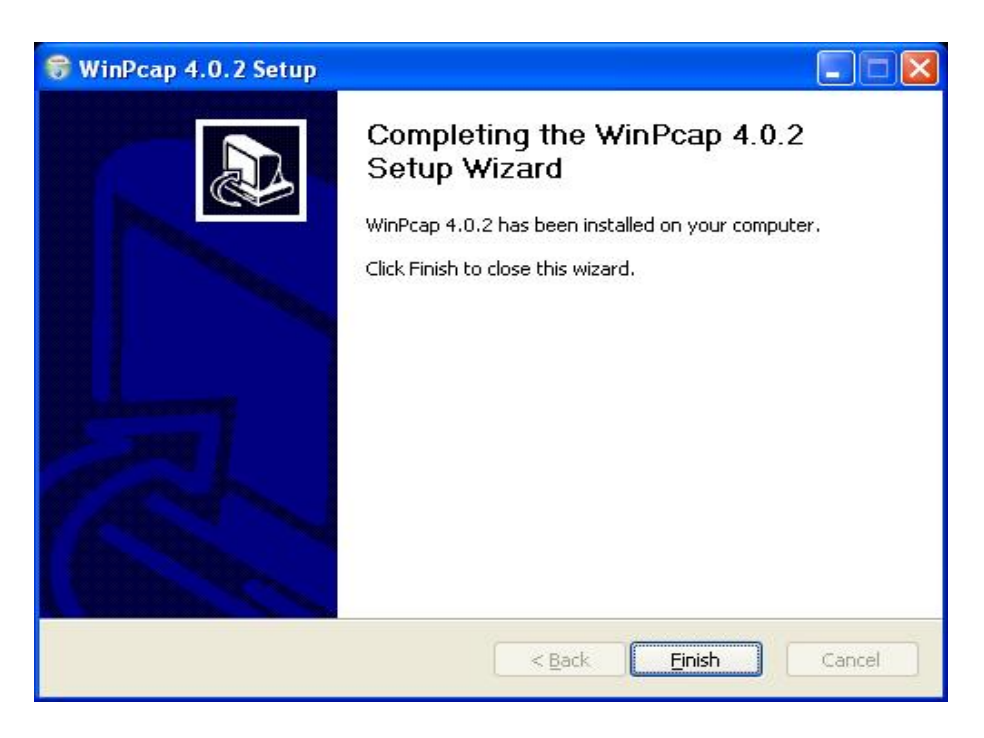

**Note:** After completing the installation of Windows Installer Package "AudioCodes Inc. SmartWORKS", restart the computer to proceed further.

### 6.3 Soft Recorder Installation

#### Step 1

From the installation disc, navigate to the folder IPX. Open the Folder IPX and install the Soft Recorder setup "Soft Recorder". Windows Installer Package 7,522 KB

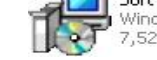

After you run the setup, the "Welcome to the InstallShield Wizard for Soft Recorder" appears as shown below. To continue, click **Next**.

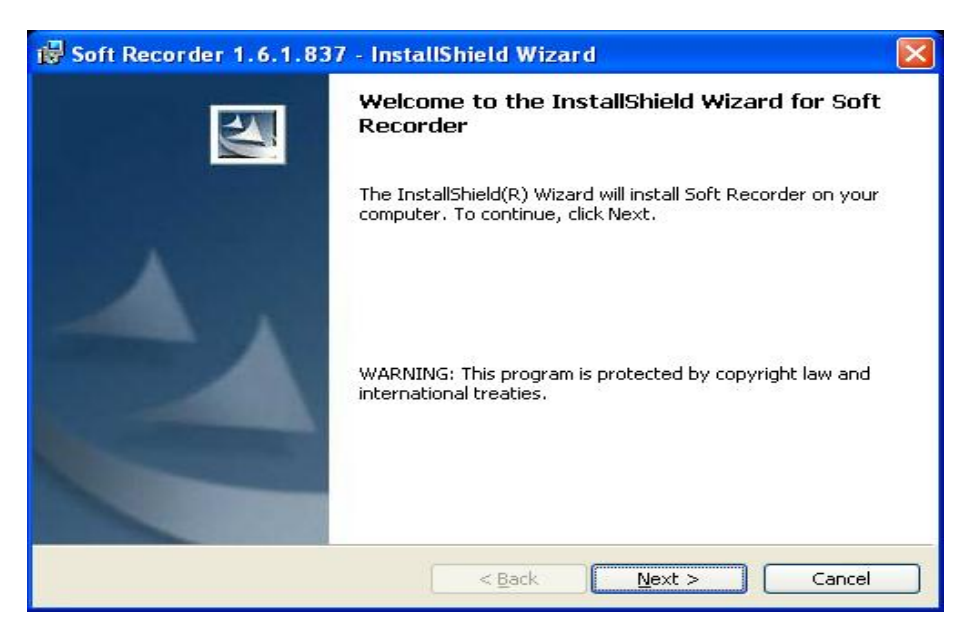

#### Step 2

The License Agreement screen displays as below. Please read the License Agreement carefully. Press the page down to read the rest of the agreement. If you accept the terms of the agreement, click "I accept the terms in the license agreement".

| 🛃 Soft Recorder 1.6.1.837 - InstallShield Wizard                                                                                                    | × |
|----------------------------------------------------------------------------------------------------|---|
| License Agreement Please read the following license agreement carefully.                                                                                                    | 1 |
| SOFTWARE LICENSE AGREEMENT<br>LICENSE AGREEMENT<br>AI-LOGIX, INC. (Ai-Logix) provides the following License<br>Agreement (the Agreement) to the original purchaser<br>only:<br>1. PLEASE READ THIS LICENSE AGREEMENT. The enclosed<br>Ai-Logix software/firmware program (collectively,<br>"SOFTWARE") is licensed by Ai-Logix for use only on the |   |
| I gacept the terms in the license agreement     I do not accept the terms in the license agreement     I do not accept the terms in the license agreement     InstallShield                                                                                                    |   |

In the **Soft Recorder 1.6.1.837– InstallShield Wizard** window, you need to specify the customer information. Please enter the **User Name** and **Organisation**. Click *Next* to proceed.

| 🗒 Soft Recorder 1.6.1.837 - InstallShield Wizard                                                                           |               |
|----------------------------------------------------------------------------------------------------|---------------|
| <b>Customer Information</b><br>Please enter your information.                                                              | 44            |
| User Name:                                                                                                    |               |
| Xtend                                                                                                    |               |
| Organization:                                                                                                    |               |
| Xtend Technologies                                                                                                    |               |
| Install this application for:<br>Anyone who uses this computer (all users)<br>Only for <u>m</u> e (Xtend)<br>InstallShield |               |
| < <u>B</u> ack                                                                                                    | Vext > Cancel |

#### Step 4

The "**SRMon Configuration**" screen displays. Here you can see the Master IP Address field. By default, the IP address shown is 192.168.0.1. You can proceed with the default IP address by clicking *Next* button.

| 🙀 Soft Recorder 1.6                                                                                     | 6.1.837 - InstallShield Wizard                                                                                                    |                                              |
|----------------------------------------------------------------------------------------------------|----------------------------------------------------------------------------------------------------|----------------------------------------------|
| SRMon Configuratio<br>Specify the network                                                               | n<br>information in the given fields.                                                                                                  | 44                                           |
| Master IP Address<br>This IP address is used by<br>on both the master serve<br>master server must be st | 192.168.0.1<br>y the SRMon service to locate the SR device mai<br>er and the remote recording server. NOTE: The<br>satically assigned. | nager. This is required<br>IP address of the |
| REMINDER: Host and ed<br>sure to re-check your Wi<br>InstallShield                                      | dge firewall rules may require updating to pass R<br>ndows firewall settings after installing Windows<br>< <u>B</u> ack <u>N</u> ext   | TP media. Also, make<br>Updates.             |

Once the wizard is ready to begin the installation, the **"Ready to Install the Program"** screen displays. Click **Install** to proceed further.

| 🕼 Soft Recorder 1.6.1.837 - InstallShield Wizard                                                                |   |
|----------------------------------------------------------------------------------------------------|---|
| Ready to Install the Program The wizard is ready to begin installation.                                         |   |
| Click Install to begin the installation.                                                                        | 1 |
| If you want to review or change any of your installation settings, click Back. Click Cancel to exit the wizard. |   |
|                                                                                                    |   |
| InstallShield < <u>B</u> ack Install Cancel                                                                     | ) |

#### Step 6

The program features are being installed. The status of installation process is shown in the below window. Please wait while the InstallShield Wizard installs Soft Recorder. This may take few minutes to install.

| 🕞 Soft Rec             | order 1.6.1.837 - InstallShield Wizard                                                                                               |
|------------------------|----------------------------------------------------------------------------------------------------|
| Installing<br>The prog | Soft Recorder<br>ram features you selected are being installed.                                                                      |
|                        | Please wait while the InstallShield Wizard installs Soft Recorder. This may<br>take several minutes.<br>Status:<br>Starting services |
| InstallShield –        | < Back Next > Cancel                                                                                                    |

The **"InstallShield Wizard Completed"** screen displays. The InstallShield Wizard has successfully installed Soft Recorder. Click *Finish* to exit the wizard.

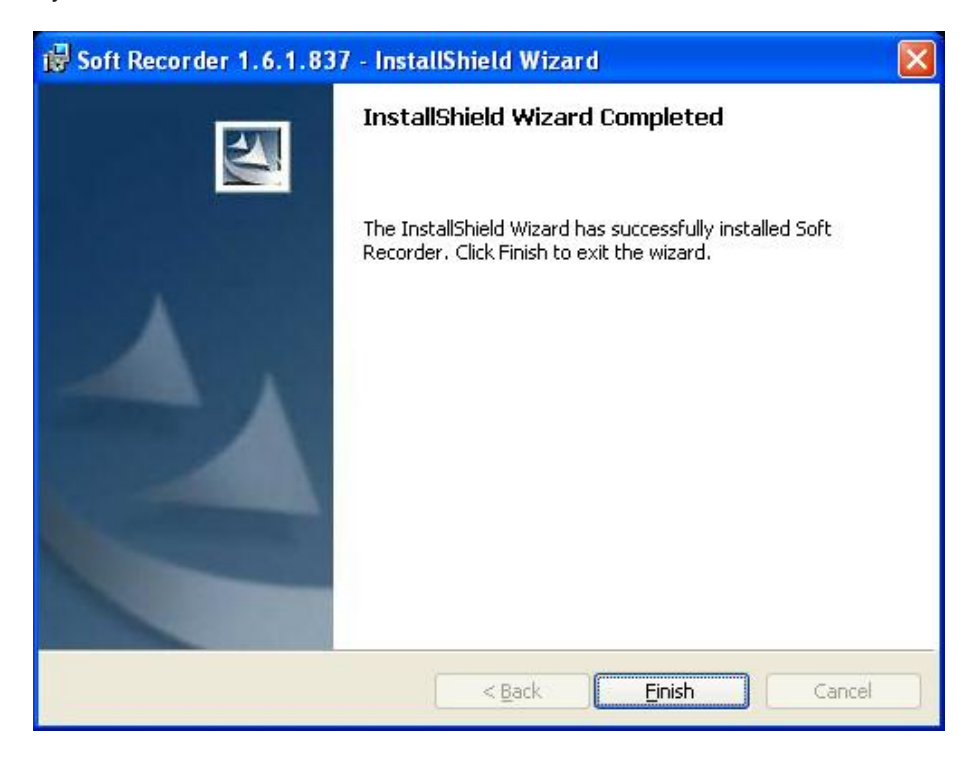

**Note:** After completing the installation of Windows Installer Package "Soft Recorder 2.6.1.837", you need to restart the computer to proceed further. After you restart the computer, open the folder IPX from the installation disc, copy the license AIL08513000010.lic and paste it to the location C:\Program Files\AudioCodes USA\Soft Recorder.

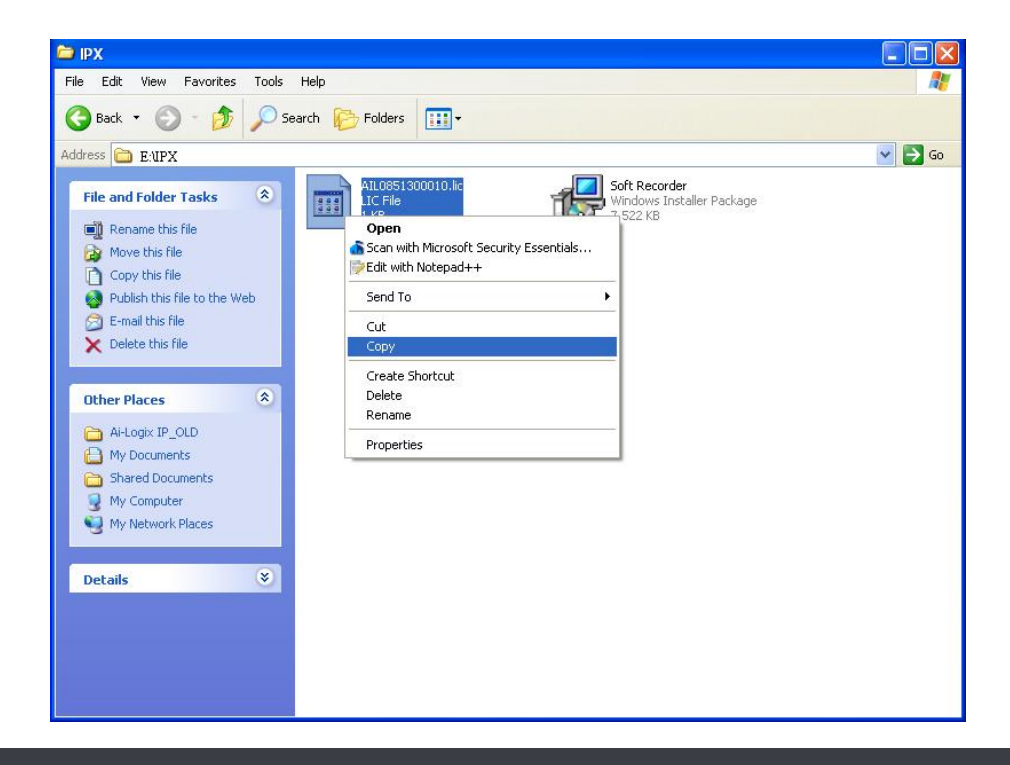

#### XTEND VOICE LOGGER Installation Guide

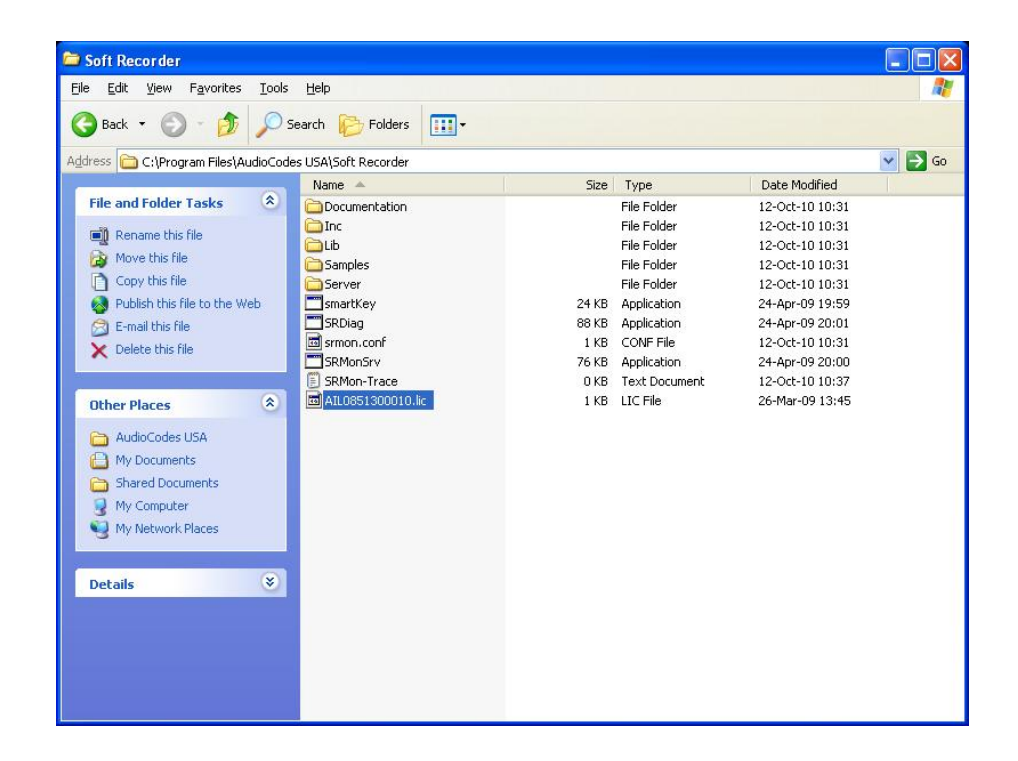

### Voice Card Configuration

#### Step 1

From Windows, click **Start** in the lower left corner of the screen, select "**Control Panel**". From the Control Panel screen, double-click the "**SmartControl**".

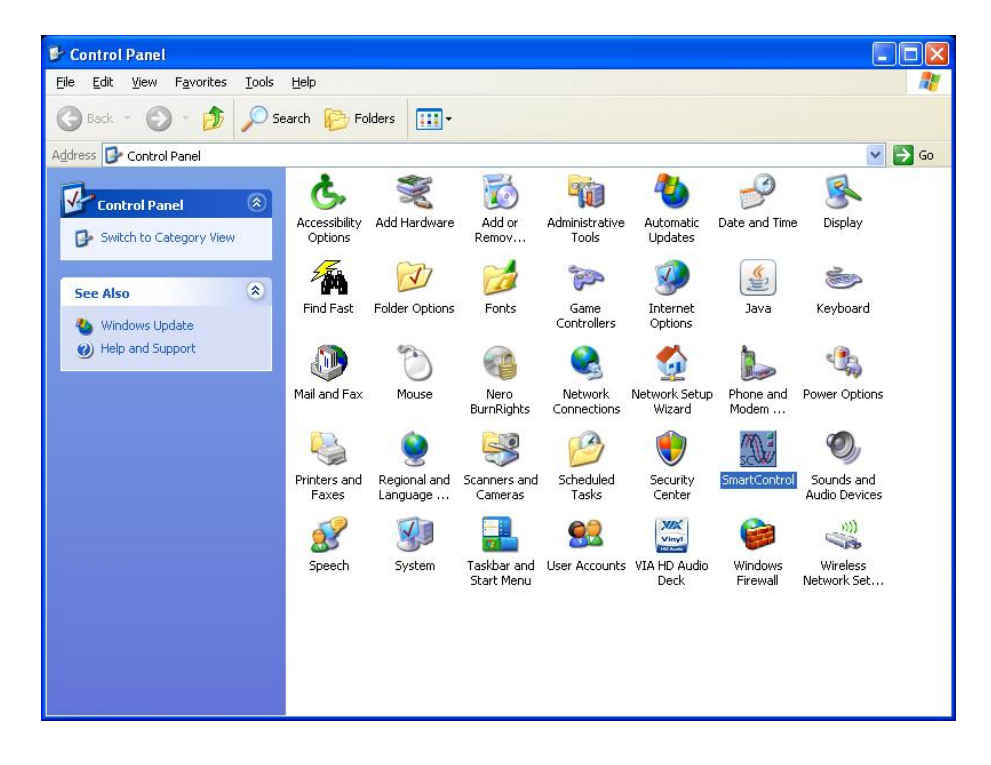

The "AudioCodes USA Inc. SmartWorks" window displays. On the top there are several options like System, Board, CPM, etc. Click Board. You can specify the **Board** information here. Click **Apply** and then click **OK** to continue.

| Board Number 0                                                | PCI Bus No: 3      | PCI Slot No: 7                                           |
|---------------------------------------------------------------|--------------------|----------------------------------------------------------|
| BoardType                                                     | NetTAP IPX C       |                                                          |
| Serial Number                                                 | 1787               |                                                          |
| Date Code                                                     | 0721               |                                                          |
| Firmware Version                                              | 05.03.00           |                                                          |
| Build                                                         | 0159               |                                                          |
| OEM Info                                                      | Ai-Logix, Inc.     |                                                          |
| Copyright                                                     | Copyright © 2005   | 5 Ai-Logix, Inc. All rights reserved.                    |
| -Ethernet Interface 0 -                                       |                    | 🗆 – Domain Name System 📃                                 |
| C Obtain an IP addr                                           | ess automatically  | C Obtain address automatically from ethemet interface: 0 |
| Ose the following                                             | IP address         | • Use the following DNS server address                   |
| IP address:                                                   | 192.168.0.1        | Perferred DNS server: 192.168.0.254                      |
| Subnet mask:                                                  | 255.255.255.0      | Attemate DNS server: 192.168.0.254                       |
|                                                               |                    | Default gateway                                          |
| Ethernet Interface 1 -                                        | ess automatically  | Obtain address automatically from ethemet interface:     |
| <ul> <li>Use the following</li> </ul>                         | IP address         | <ul> <li>Use the following gateway address</li> </ul>    |
| IP address:                                                   | 192.168.0.2        | IP address: 192,168.0.254                                |
| Subnet mask:                                                  | 255.255.255.0      | Passive Network Settings                                 |
|                                                               | 4                  | Passive VI AN G Disable C Enable ID:                     |
| Ethernet Interface 2                                          |                    | DTD Thread C Disable C Disable Times Int                 |
| Obtain an IP add                                              | ress automatically | KTP Timeout (* Disable (* Enable Time, <u>15</u>         |
| <ul> <li>Use the following</li> <li>D a delegation</li> </ul> | J IP address       | RTCP QoS (• Disable ( Enable                             |
| IP address:                                                   | 192.168.0.3        | NAT Topology 📀 Disable 🦳 Enable                          |
| Subnet mask:                                                  | 255.255.255.0      |                                                          |
|                                                               |                    |                                                          |

#### Step 3

You will be prompted that the changes to board configurations may require a restart of physical board using Device Manager. Click **OK**.

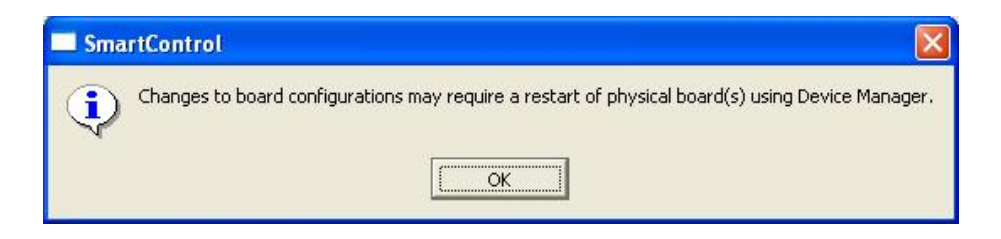

### 6.4 Connection Diagram

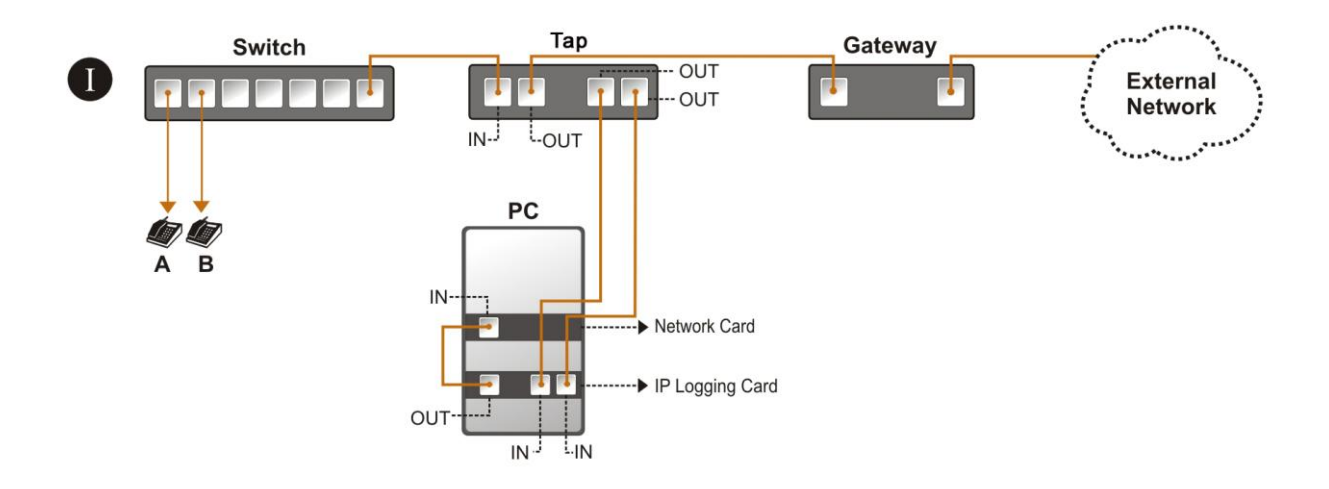

**Scenario 1:** All transmitted or received data from the Switch to Gateway (IP PBX/Router) is forwarded to Xtend Voice Logger PC using TAP, where the data is further logged for future references.

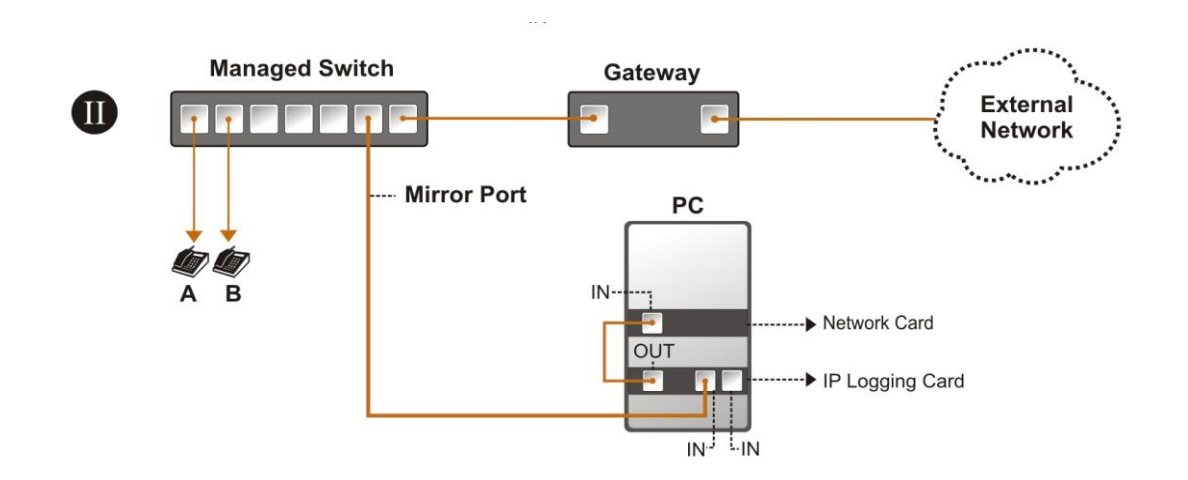

**Scenario 2:** All transmitted or received data from the IP Phone is forwarded to Xtend Voice Logger PC using Mirror Port, where the data is further logged for future references.

### 6.5 Xtend Voice Logger Installation

This section will help you to install the Xtend Voice Logger in the system. Software installation is done from the CD provided in the kit. You can follow these steps to install the Voice Logging system: -

#### Step 1

Insert the installation CD into the CD-ROM drive and locate the setup file "XtendLogger.exe".

#### Step 2

The Welcome window appears on the monitor as the first step in the process of installation, click **Next**.

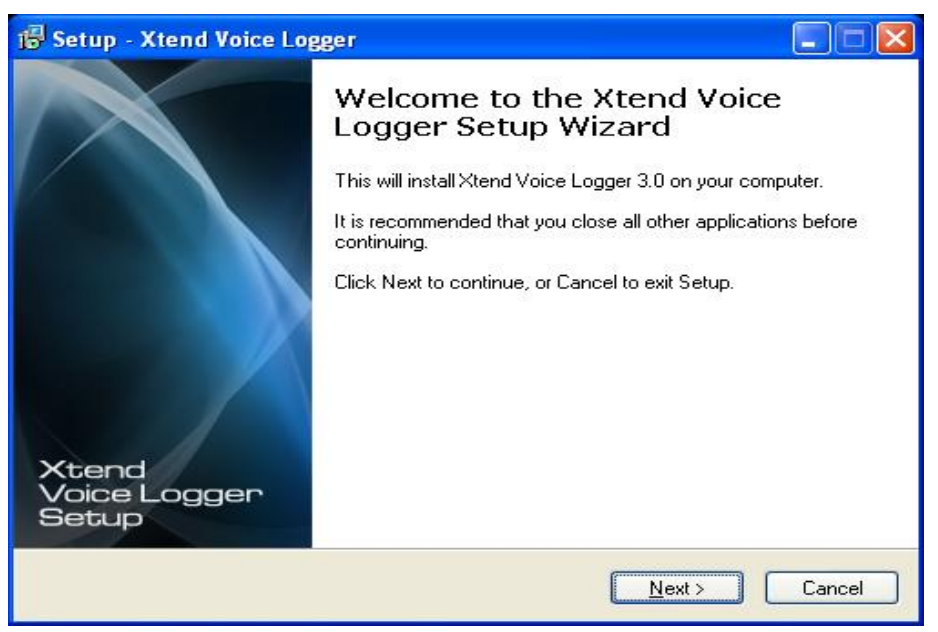

#### Step 3

Read the License Agreement carefully and select "I accept the agreement". Now, click **Next**.

| icense Agreement                                                                                                    |                                                                                                    | E      |
|----------------------------------------------------------------------------------------------------|----------------------------------------------------------------------------------------------------|--------|
| Please read the following important inform                                                                                                    | ation before continuing.                                                                                                    |        |
| Please read the following License Agreen<br>before continuing with the installation.                                                                                                    | nent. You must accept the terms of this agreeme                                                                                                    | nt     |
| Xtend Analog Voice Logger License Agre                                                                                                    | eement                                                                                                    |        |
| PLEASE READ THE TERMS OF THIS A<br>OR USING THIS SOFTWARE.                                                                                                    | GREEMENT CAREFULLY BEFORE OPENING                                                                                                    | III    |
| Xtend Electronics (P) Ltd. is willing to licen<br>you agreeing to the following terms and cr<br>you acknowledge that you have agreed to<br>do not agree to these terms. Xtend Electro<br>you. You should click on the "Cancel" but | use Xtend Analog Voice Logger to you only on<br>onditions. By selecting "I accept the agreement"<br>o the conditions set forth in the agreement. If you<br>onics (P) Ltd. is unwilling to license the software t<br>toon to discontinue the installation process. | ·<br>• |
| I accept the agreement                                                                                                    |                                                                                                    |        |
| $\bigcirc$ I do not accept the agreement                                                                                                    |                                                                                                    |        |
|                                                                                                    | <back next=""></back>                                                                                                    | Cancel |

Setup installs Xtend Voice Logger in default location C:\XtendLogger; also the program shortcut in the start menu, click **Next** to proceed.

| 🕼 Setup - Xtend Voice Logger                                                                                                    |        |
|----------------------------------------------------------------------------------------------------|--------|
| Select Destination Location<br>Where should Xtend Voice Logger be installed?                                                                               |        |
| Setup will install Xtend Voice Logger into the following folder.<br>To continue, click Next. If you would like to select a different folder, click Browse. |        |
| C:\XtendLogger Browse                                                                                                    |        |
| At least 71.3 MB of free disk space is required.                                                                                                    |        |
| < Back Next > 0                                                                                                    | Cancel |

| 🕼 Setup - Xtend Voice Logger                                                                                                    |               |
|----------------------------------------------------------------------------------------------------|---------------|
| Select Start Menu Folder<br>Where should Setup place the program's shortcuts?                                                                                    |               |
| Setup will create the program's shortcuts in the following Start Menu for<br>To continue, click Next. If you would like to select a different folder, click Brow | older.<br>se. |
| Xtend Voice Logger 3.0                                                                                                    | wse           |
| < <u>B</u> ack Next>                                                                                                    | Cancel        |

The user-selected options appear, verify the destination location and the program shortcut in the start menu. Click **Install** to continue.

| 🕼 Setup - Xtend Voice Logger                                                                                    |        |
|----------------------------------------------------------------------------------------------------|--------|
| <b>Ready to Install</b><br>Setup is now ready to begin installing Xtend Voice Logger on your computer.          |        |
| Click Install to continue with the installation, or click Back if you want to review or<br>change any settings. |        |
| Destination location:<br>C: WtendLogger<br>Start Menu folder:<br>Xtend Voice Logger 3.0                         |        |
| <u> </u>                                                                                                    |        |
| < <u>B</u> ack [Install]                                                                                        | Cancel |

#### Step 6

The installation process proceeds by copying all the related files and programs into the specified location. It will take few seconds for the process to get over, as the time taken will vary from system to system. An illustration is shown below.

| Setup - Xtend Voice Logger                                            |        |
|-----------------------------------------------------------------------|--------|
| Installing                                                            | C      |
| Please wait while Setup installs Xtend Voice Logger on your computer. | 6      |
| Extracting files                                                      |        |
| C:\XtendLogger\4942\Web\fax.gif                                       |        |
| (******                                                               |        |
|                                                                       |        |
|                                                                       |        |
|                                                                       |        |
|                                                                       |        |
|                                                                       |        |
|                                                                       |        |
|                                                                       |        |
|                                                                       |        |
|                                                                       | (      |
|                                                                       | Cancel |

You will be prompted about the installation of HASP Device driver. Please wait to complete the installation and click **OK** to continue.

| j🖥 Setup - Xtend Voice Logger                                                       |        |
|-------------------------------------------------------------------------------------|--------|
| Installing<br>Please wait while Setup installs Xtend Voice Logger on your computer. |        |
| Installing HASP Device Driver                                                       |        |
|                                                                                     |        |
| Aladdin HASP SRM Run-time Environment Installer v.                                  | 🔀      |
| Operation successfully completed.                                                   |        |
| ОК                                                                                  |        |
|                                                                                     |        |
|                                                                                     | Cancel |

#### Step 8

Once the installation of Xtend Voice Logger completes, the "**Completing the Xtend Voice Logger Setup Wizard**" screen displays. Click *Finish*.

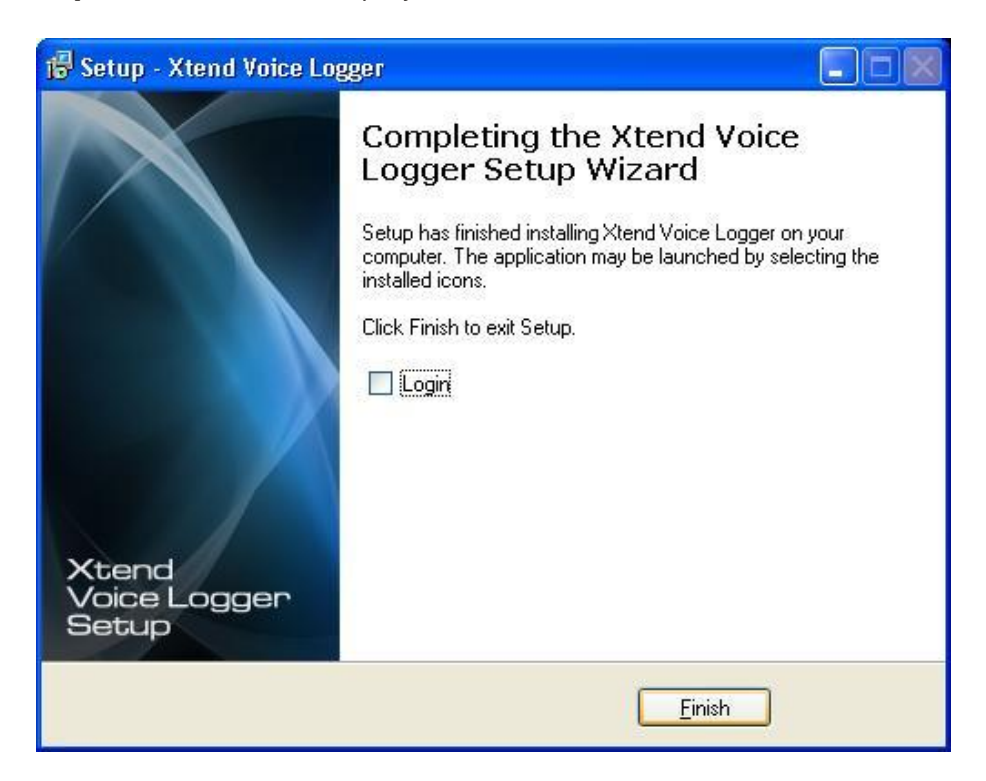

### Connecting HASP to USB port

The Xtend Voice Logger S/W license is bundled with a Hardware known as HASP. The HASP key should be connected to the USB port only after the installation of the Voice Logger is complete.

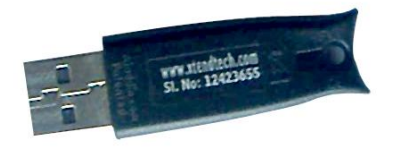

When the HASP is connected, a popup will appear as "Found New Hardware".

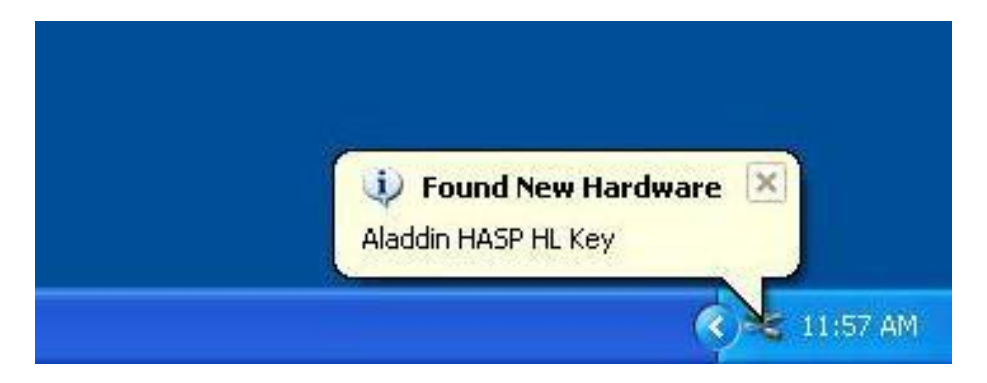

When the new hardware is installed and ready to use, you will see a Red Light glowing inside the HASP.

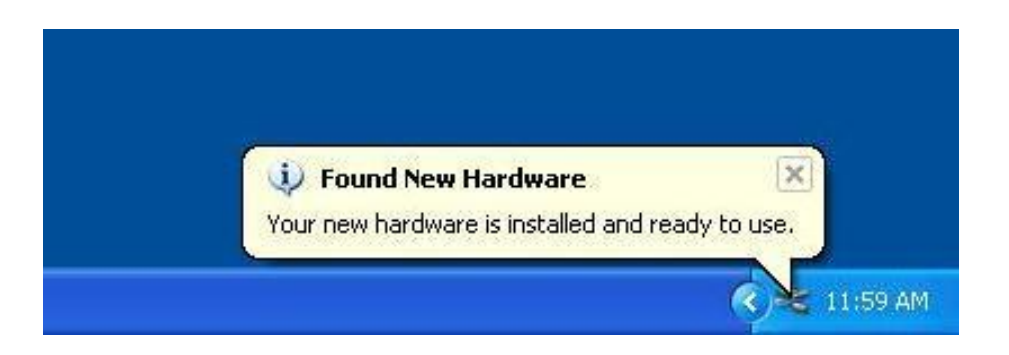

## 6.6 Configure Xtend Voice Logger Software with Hardware

#### Step 1

This section deals with the configuration of Ai-Logix Voice Device with the Xtend Voice Logger. The device configuration is carried out from the Browser interface.

#### Go to **Start Menu > Programs > Xtend Voice Logger 3.0 > Login**.

Default Name and Password is "admin". Click Login.

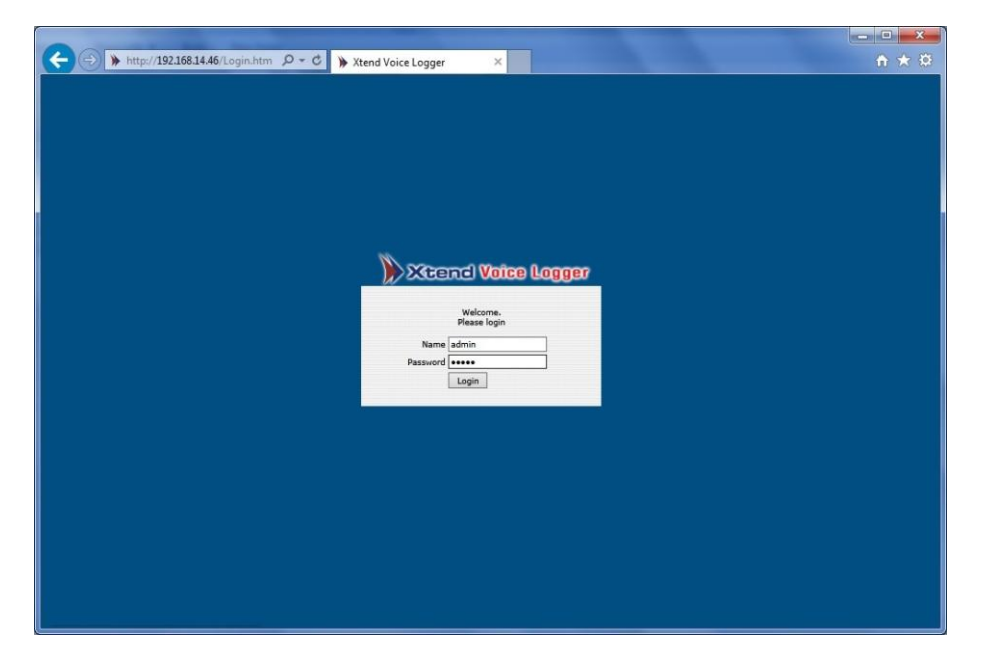

#### Step 2

A warning message "Voice Logger not configured" will appear. You will be prompted whether to configure device, click *Ok* to continue the configuration.

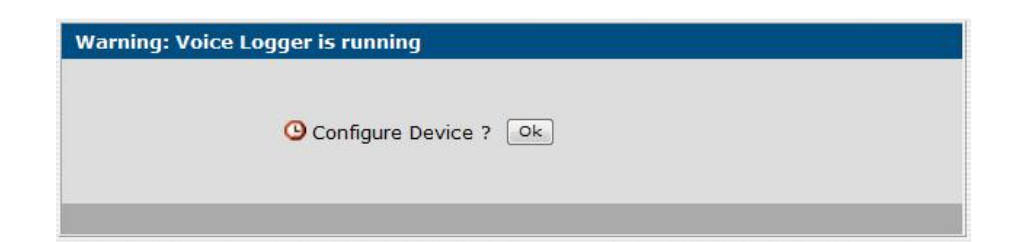

The **Configure Devices** screen displays. Xtend Voice Logger automatically detects the Ailogix voice device. In the **Trunk/Extension Name** field, specify the IP address of the connected line. For example 192.168.11.20. The **Trunk Type** appears as IP Trunk. Call logging begins on the basis of the event specified in the Log Type. By default, **'Handset Up To down'** appears as selected in this box. If you want to change this option then select the related option from the drop-down list. The selected protocol appears as **ISDN PRI**. Press **Next** to save the device settings.

| Device | Enable   | Device Name                                            | Trunk/Extension<br>Name | Trunk Type | Log Type             |
|--------|----------|--------------------------------------------------------|-------------------------|------------|----------------------|
| 1 🥥    | <b>V</b> | Ai-Logix Voice Logging (NetTap 1787):<br>Line 1 Chn 1  | 192.168.11.20 💌         | IP Trunk 💌 | Handset Up to Down 💌 |
| 2 🥥    |          | Ai-Logix Voice Logging (NetTap 1787):<br>Line 1 Chn 2  | 192.168.11.21 💌         | IP Trunk 💌 | Handset Up to Down 💌 |
| з 🥥    |          | Ai-Logix Voice Logging (NetTap 1787):<br>Line 1 Chn 3  | 192.168.11.22 💌         | IP Trunk 💌 | Handset Up to Down 💌 |
| 4 🥥    |          | Ai-Logix Voice Logging (NetTap 1787):<br>Line 1 Chn 4  | 192.168.11.23 💌         | IP Trunk 💌 | Handset Up to Down 💌 |
| 5 🥥    | ~        | Ai-Logix Voice Logging (NetTap 1787):<br>Line 1 Chn 5  | 192.168.11.24 💌         | IP Trunk 💌 | Handset Up to Down 💌 |
| 6 🥥    |          | Ai-Logix Voice Logging (NetTap 1787):<br>Line 1 Chn 6  | 192.168.11.25 💌         | IP Trunk 💌 | Handset Up to Down 💌 |
| 7 🥥    |          | Ai-Logix Voice Logging (NetTap 1787):<br>Line 1 Chn 7  | 192.168.11.26 💌         | IP Trunk 💌 | Handset Up to Down 💌 |
| 8 🥥    |          | Ai-Logix Voice Logging (NetTap 1787):<br>Line 1 Chn 8  | 192.168.11.27 💌         | IP Trunk 💌 | Handset Up to Down 👻 |
| 9 🥥    |          | Ai-Logix Voice Logging (NetTap 1787):<br>Line 1 Chn 9  | 192.168.11.28 💌         | IP Trunk 💌 | Handset Up to Down 💌 |
| 10 🥥   |          | Ai-Logix Voice Logging (NetTap 1787):<br>Line 1 Chn 10 | 192.168.11.29 💌         | IP Trunk 💌 | Handset Up to Down 💌 |
| 11 🥥   |          | Ai-Logix Voice Logging (NetTap 1787):<br>Line 1 Chn 11 | 192.168.11.30 💌         | IP Trunk 💌 | Handset Up to Down 💌 |
| 12 🥥   |          | Ai-Logix Voice Logging (NetTap 1787):                  | 192.168.11.31 💌         | IP Trunk 💌 | Handset Up to Down 💌 |

#### Step 4

The Live Calls window is shown below. The Trunk Name is the IP address that you have provided before. When a call is active the status will be shown in green color.

| Trunk Name                       | Call Time | Caller No | Called No | Туре | Status |  |
|----------------------------------|-----------|-----------|-----------|------|--------|--|
| [ <b>1</b> ] 192.168.11.20       |           |           |           |      | 0      |  |
| [ <mark>2</mark> ] 192.168.11.21 |           |           |           |      | 0      |  |
| [3] 192.168.11.22                |           |           |           |      | 0      |  |
| [ <mark>4</mark> ] 192.168.11.23 |           |           |           |      | 0      |  |
| [5] 192.168.11.24                |           |           |           |      | 0      |  |
| [ <mark>6</mark> ] 192.168.11.25 |           |           |           |      | ٥      |  |
| [7] 192.168.11.26                |           |           |           |      | ۵      |  |
| [8] 192.168.11.27                |           |           |           |      | 0      |  |

#### Step 5

In the below window a call is active. The Trunk Name, Call Time, Caller No, Called No, Type, Status can be seen. The Type is Outgoing and the Status is connected.

| 🔁 All                 |                        |            |              |          |        |             |
|-----------------------|------------------------|------------|--------------|----------|--------|-------------|
| Total Number of Activ | ve Calls : 1           |            |              |          |        |             |
| Trunk Name            | Call Time              | Caller No. | Called No.   | Туре     | Status |             |
| [1] 🚄 Trunk1          | 13/12/2013 12:52:16 PM |            | 004843066099 | Outgoing | 4      | <b>9 8 </b> |

# 7. Installation Checklist

Please read the points mentioned below and verify that all the points are carried out for an error-free installation of Xtend Voice Logger.

# CHECKS TO BE DONE

- Have you inserted the Ai-Logix board on the PCI slot of the computer?
- Have you installed the AudioCodes Inc. SmartWORKS from the installation CD?
- Have you installed the Soft Recorder from the installation CD?
- Have you copied the License key to C:\Program Files\AudioCodes USA\Soft Recorder?
- Have you installed the Xtend Voice Logger from the installation CD?
- Have you inserted the HASP HL key into the USB port of the computer?
- Have you made the connection as specified in the Diagram?
- Have you configured the Ai-Logix voice device with the Xtend Voice Logger?
- Have you verified the call status from the Live Calls menu?
- Have you checked that all live calls are being recorded to Xtend Voice Logger?

# 8. Uninstallation

### 8.1 Uninstallation of Smartworks:

#### Step 1.

From Windows, click "Start" button in the lower left corner of the screen, select "Control Panel" then double-click "Add or Remove Programs" icon. Select the "AudioCodes Inc. SmartWORKS", click *Remove*.

| 🐻 Add or Rei                  | nove Programs                                                                   |               |          | $\mathbf{X}$ |
|-------------------------------|---------------------------------------------------------------------------------|---------------|----------|--------------|
|                               | Currently installed programs:                                                   | Sort by: Name |          | *            |
| Change or                     | Adobe Flash Player 10 ActiveX                                                   |               |          | ^            |
| Programs                      | 💋 Adobe Flash Player 10 Plugin                                                  |               |          |              |
| 2                             | 🚰 Adobe PageMaker 6.5                                                           | Size          | 30.62MB  |              |
| <u></u>                       | Adobe Reader 9.2                                                                | Size          | 210.00MB | -            |
| Add <u>N</u> ew<br>Programs   | 🚑 Adobe SVG Viewer 3.0                                                          | Size          | 4.29MB   | -            |
| riograms                      | 🔁 AudioCodes Inc. HPXMedia                                                      | Size          | 11.17MB  |              |
| 6                             | Real AudioCodes Inc. SmartWORKS                                                 | Size          | 88.95MB  |              |
| Add/Remove                    | Click here for support information.                                             | Used          | rarely   |              |
| <u>W</u> indows<br>Components | To change this program or remove it from your computer, click Change or Remove. | Change        | Remove   |              |
|                               | 🜅 Camtasia Studio 6                                                             | Size          | 70.19MB  |              |
| Set Program                   | V Core FTP Pro 2.1                                                              | Size          | 6.42MB   |              |
| Access and                    | ScorelDRAW Graphics Suite X3                                                    | Size          | 352.00MB |              |
| Deradics                      | Bye Candy 4000                                                                  | Size          | 2.34MB   |              |
|                               | F-PROT Antivirus for Windows - LAN Updates                                      | Size          | 51.44MB  |              |
|                               | Hotfix for Windows XP (KB942288-v3)                                             |               |          |              |
|                               | 📳 hp LaserJet 1010 Series                                                       | Size          | 64.88MB  |              |
|                               | PTML Help Workshop                                                              | Size          | 3.87MB   |              |
|                               | 4 IcoFX 1.6.4                                                                   | Size          | 3.75MB   | 200          |
|                               |                                                                                 |               |          | ~            |

#### Step 2

You will be prompted that whether you want to remove **AudioCodes Inc. SmartWORKS** from the computer. Click **Yes** to continue.

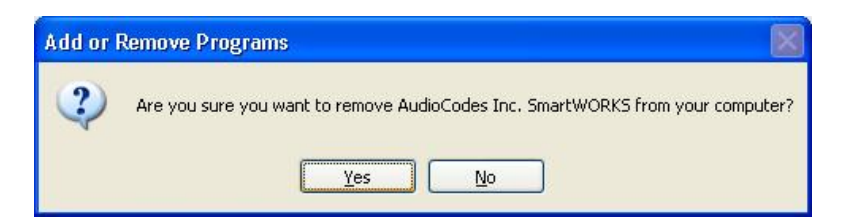

#### Step 3

The AudioCodes Inc. SmartWORKS screen displays. Please wait while Windows configures AudioCodes Inc. SmartWORKS. It will take only a few seconds to complete.

| AudioCodes Inc. SmartWORKS              |                           |       |
|-----------------------------------------|---------------------------|-------|
| Please wait while Windows or SmartWORKS | onfigures AudioCodes Inc. |       |
| Time remaining: 23 seconds              |                           |       |
|                                         |                           | ancel |

Uninstallation of Soft Recorder:

#### Step 1

From the "Add or Remove Programs" select the "Soft Recorder", click Remove.

| Add or Rei                         | move Programs                                                                |                            |               |
|------------------------------------|------------------------------------------------------------------------------|----------------------------|---------------|
| -                                  | Currently installed programs:                                                | ates <u>S</u> ort by: Name | *             |
| Change or<br>Remove                | Security Update for Windows Media Encoder (KB979332)                         | Size                       | 13.65MB       |
| Programs                           | 🔂 Soft Recorder                                                              | Size                       | 15.59MB       |
| -                                  | Click here for support information.                                          | Used                       | <u>rarely</u> |
| Add <u>N</u> ew<br>Programs        | To change this program or remove it from your computer, click Change or Remo | ove. Change                | Remove        |
|                                    | B SR9600 Driver                                                              | Size                       | 0.01MB        |
| 6                                  | O Synergy+                                                                   | Size                       | 15.86MB       |
| Add/Remove                         | 🛃 TATA Indicom Dialer                                                        | Size                       | 9.38MB        |
| <u>W</u> indows<br>Components      | C TeamViewer 5                                                               | Size                       | 16.81MB       |
| ~                                  | UltiDev Cassini Web Server Explorer                                          | Size                       | 0.45MB        |
|                                    | UltiDev Cassini Web Server for ASP.NET 2.0                                   | Size                       | 0.20MB        |
| Set Pr <u>o</u> gram<br>Access and | UltraVNC v1.0.2                                                              | Size                       | 3.77MB        |
| Defaults                           | 🔀 VIA Platform Device Manager                                                | Size                       | 1.61MB        |
|                                    | 🔀 Windows Installer 3.1 (KB893803)                                           |                            |               |
|                                    | 🖉 Windows Internet Explorer 8                                                | Size                       | 4.45MB        |
|                                    | 💽 Windows Media Encoder 9 Series                                             | Size                       | 13.57MB       |
|                                    | 💽 Windows Media Format 11 runtime                                            |                            |               |
|                                    | 🕑 Windows Media Player 11                                                    | Size                       | 7.99MB        |
|                                    | aluna                                                                        | 300303A                    | ~             |

#### Step 2

You will be prompted that whether you want to remove **AudioCodes Inc. SmartWORKS** from the computer. Click **Yes** to continue.

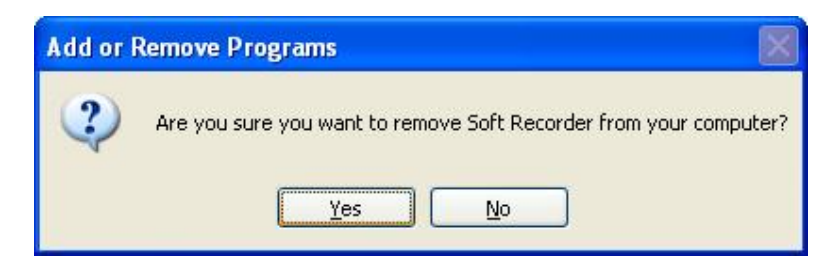

#### Step 3

The **AudioCodes Inc.** PHXMedia screen displays. Please wait while Windows configures Soft Recorder. It will take only a few seconds to complete.

| Soft Recorder                                      |   |
|----------------------------------------------------|---|
| Please wait while Windows configures Soft Recorder |   |
| Gathering required information                     |   |
| Cancel                                             | ן |

# Uninstallation of WinPcap

#### Step 1

From the "Add or Remove Programs" select the "WinPcap 4.0.2", click *Change/Remove*.

| 🐞 Add or Re                                                | emove Programs                                                               |               |               |   |
|------------------------------------------------------------|------------------------------------------------------------------------------|---------------|---------------|---|
|                                                            | Currently installed programs:                                                | Sort by: Name |               | ~ |
| Change or<br>Remove                                        | TeamViewer 5                                                                 | Size          | 16.81MB       | ^ |
| Programs                                                   | 👷 Tortoise5VN 1.5.6.14908 (32 bit)                                           | Size          | 27.28MB       |   |
| 1                                                          | UltraVNC v1.0.2                                                              | Size          | 3.77MB        |   |
|                                                            | 😡 UniChrome IGP Driver and Utilities                                         | Size          | 0.11MB        |   |
| Add <u>N</u> ew<br>Programs                                | Windows Media Encoder 9 Series                                               | Size          | 13.57MB       |   |
| Add New<br>Programs<br>Add/Remove<br>Windows<br>Components | 📀 Windows Media Format Runtime                                               | Size          | 5.48MB        |   |
|                                                            | 🕞 WinPcap 4.0.2                                                              | Size          | 0.19MB        |   |
| Add/Remove                                                 | Click here for support information.                                          | Used          | <u>rarely</u> |   |
| Add/Remove<br>Windows<br>Components                        |                                                                              | Last Used On  |               |   |
|                                                            | To change this program or remove it from your computer, click Change/Remove. | Chan          | ge/Remove     |   |
| •                                                          | E WinRAR archiver                                                            | Size          | 3.66MB        |   |
| Set Program                                                | 👿 WordWeb Pro                                                                | Size          | 16.11MB       |   |
| Access and<br>Defaults                                     | % Xtend IVR Standard Edition 3.0.354:4619                                    | Size          | 96.32MB       |   |
|                                                            | 🔀 Xvid 1.2.2 final uninstall                                                 | Size          | 0.78MB        |   |
|                                                            | 😂 Yahoo! Messenger                                                           | Size          | 27.58MB       |   |
|                                                            | Search Protection                                                            | Size          | 0.51MB        |   |
|                                                            | 1 Yahoo! Software Update                                                     | Size          | 0.68MB        |   |
|                                                            | 🔀 Yahoo! Toolbar                                                             | Size          | 34.82MB       |   |
|                                                            | 🥖 Zoiper Communicator                                                        | Size          | 11.09MB       | - |

#### Step 2

The "WinPcap Uninstall" window appears as below. Click Uninstall to start the uninstallation.

| 😽 WinPcap 4.0.2 Uninstall                                                                                    |        |
|----------------------------------------------------------------------------------------------------|--------|
| Uninstall WinPcap 4.0.2<br>Remove WinPcap 4.0.2 from your computer.                                          |        |
| WinPcap 4.0.2 will be uninstalled from the following folder. Click Uninstall to start the<br>uninstallation. | 3      |
| Uninstalling from: C:\Program Files\WinPcap\                                                                 |        |
| Nullsoft Install System v2.16                                                                                | Cancel |

Once the uninstallation process is over the "Completing the WinPcap 4.0.4 Uninstall Wizard" displays. Click *Finish* to close this wizard.

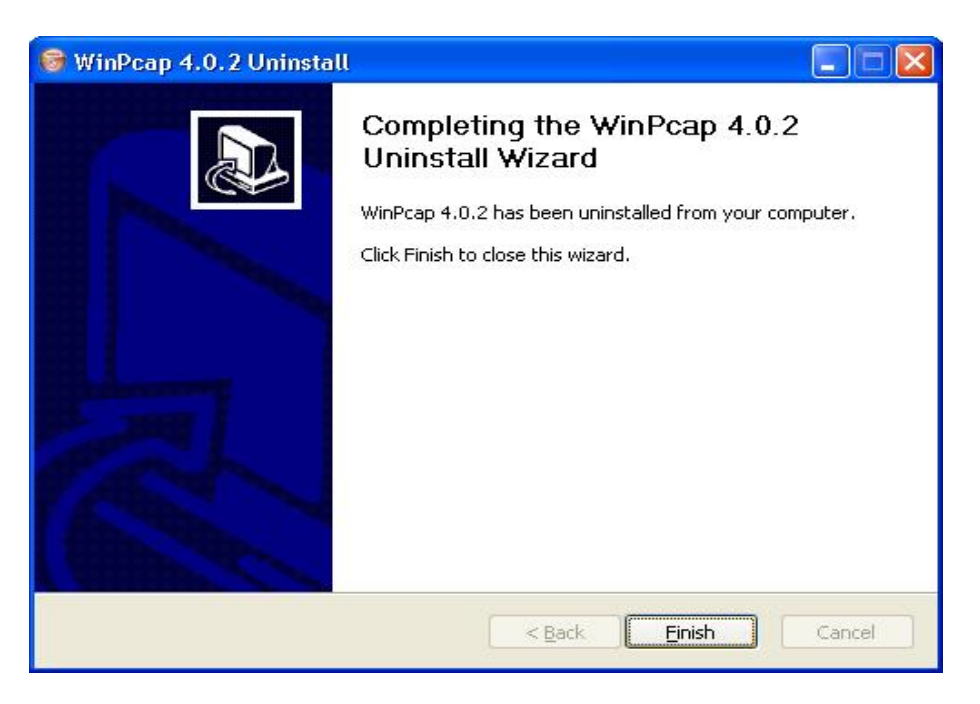

### 8.2 Uninstalling Xtend Voice Logger

To uninstall the Xtend Voice Logger application follow the steps below.

#### Step 1

To shutdown the Xtend Voice Logger, please click the **Manage Devices** link and select **Shutdown**. The **"Shutdown Voice Logger.."** screen displays. Click **Yes** to continue.

| 🕘 Shutdown |                      |  |
|------------|----------------------|--|
| Shutdov    | vn Voice Logger      |  |
|            | Ok Are you sure ? Ok |  |
|            |                      |  |

A dialog box appears asking the confirmation to shutdown the Xtend Voice Logger. Click OK.

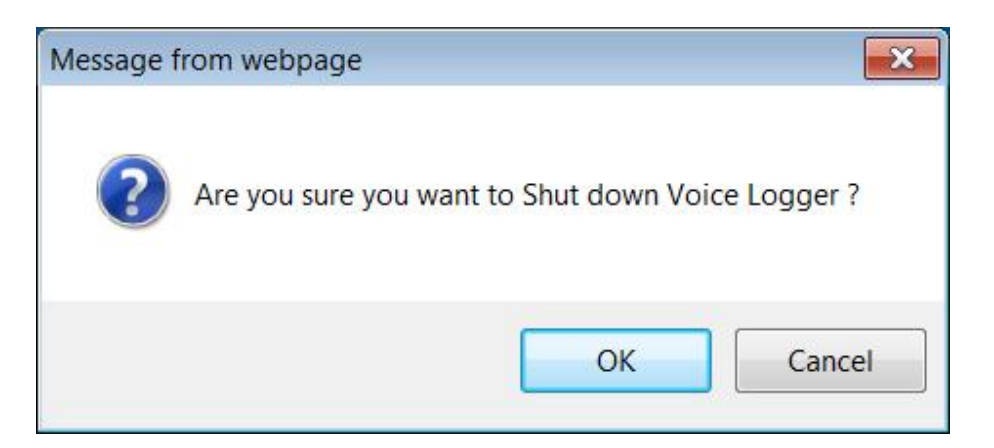

#### Step 3

The Voice Logger is shutdown successfully and the below screen displays.

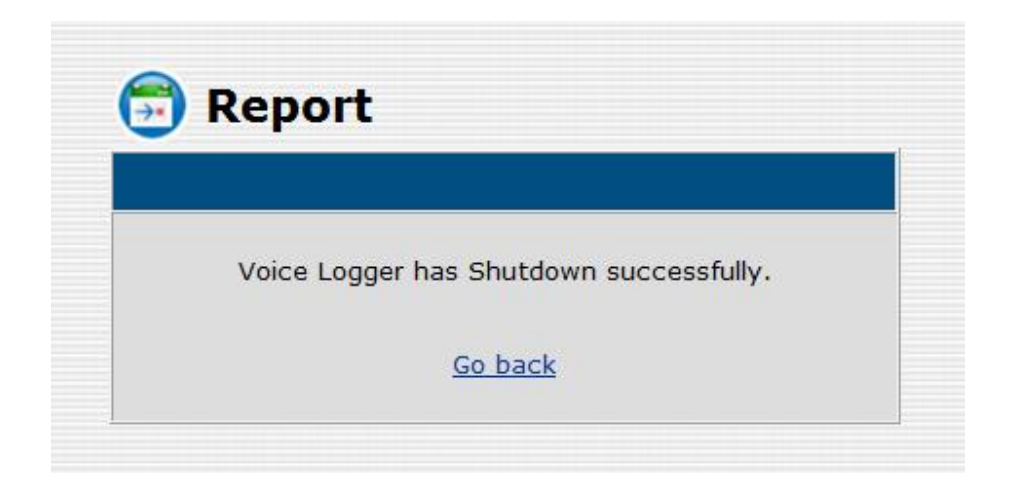

Right click Xtend Web Server icon from the task bar, a popup with two options "**About**" and "**Shutdown**" will appear. Click "**Shutdown**".

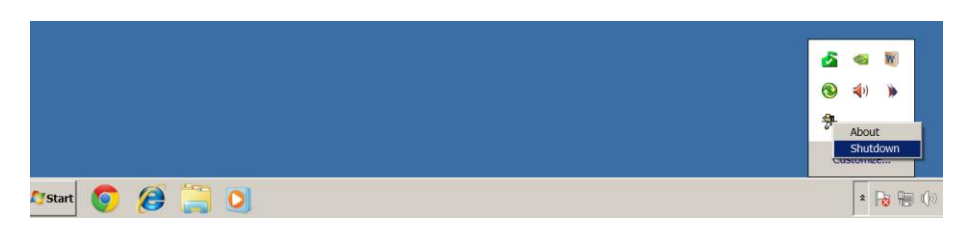

#### Step 5

Click **Yes** to stop Xtend Web Server on the computer.

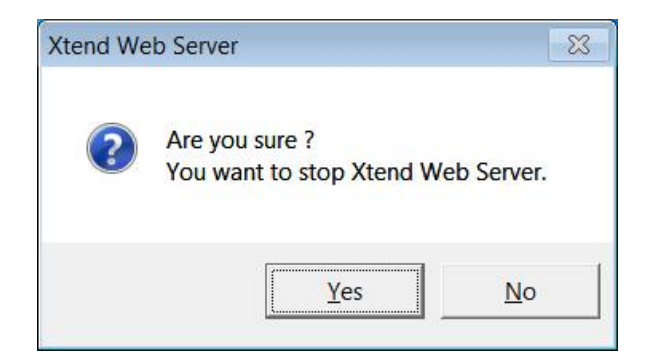

#### Step 6

From Windows, click *Start* in the lower left corner of the screen, select "Settings" then the "Control Panel" option. From the Control Panel screen, double-click the icon "Add or Remove Programs".

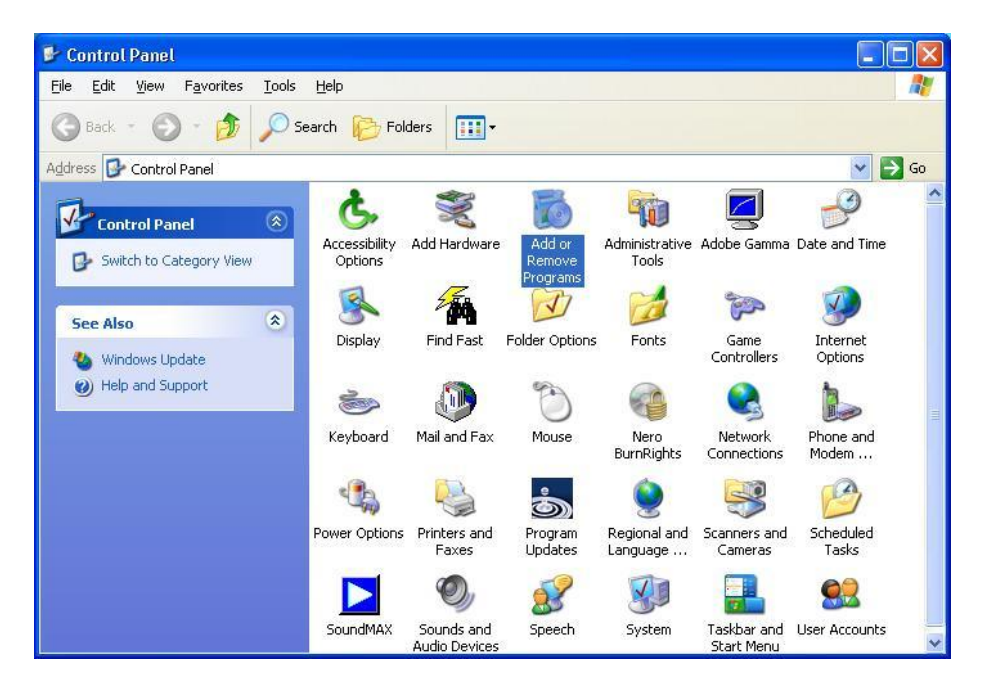

First you need to uninstall the "Firebird 2.1.1.17910(WIN32)". Select the same and click *Remove*.

| 🐻 Add or Re                                                                                                    | move Programs                                            |         |                       |               |               |   |
|----------------------------------------------------------------------------------------------------|----------------------------------------------------------|---------|-----------------------|---------------|---------------|---|
| Add or Remo     Change or     Remove     Programs     Add New     Programs     Add New     Components     Set Program     Access and     Defaults                      | Currently installed programs:                            |         | Show up <u>d</u> ates | Sort by: Name | j             | * |
|                                                                                                    | 人 Acrobat.com                                            | and the | 62075                 | Size          | 1.67MB        | ^ |
|                                                                                                    | Adobe AIR                                                |         |                       | Size          | 204 00MB      |   |
| Add or Remo     Change or     Remove     Programs     Add New     Programs     Add/Remove     Windows     Components     Set Program     Access and     Defaults     I | AMD Processor Driver                                     |         |                       | Size          | 3.00MB        |   |
|                                                                                                    | Firebird 2.1.1.17910 (Win32)                             |         |                       | Size          | 17.80MB       |   |
| Add or Remo     Change or     Remove     Programs     Add New     Programs     Components     Components     Set Program     Access and     Defaults                   | Click here for support information.                      |         |                       | Used          | <u>rarely</u> |   |
|                                                                                                    | To remove this program from your computer, click Remove. |         |                       |               | Remove        |   |
|                                                                                                    | Firebird/InterBase(r) ODBC driver 2.0                    |         |                       | Size          | 17.80MB       |   |
|                                                                                                    | 🕞 High Definition Audio Driver Package - KB888111        |         |                       |               |               |   |
|                                                                                                    | B Logger Client 3.0.334:4213                             |         |                       | Size          | 1.29MB        |   |
|                                                                                                    | 🔀 MSI to redistribute MS VS2005 CRT libraries            |         |                       | Size          | 1.58MB        |   |
|                                                                                                    | and NVIDIA Drivers                                       |         |                       | Size          | 837.00MB      |   |
|                                                                                                    | nterest SDK                                              |         |                       | Size          | 80.04MB       |   |
|                                                                                                    | 🧱 Realtek High Definition Audio Driver                   |         |                       | Size          | 60.70MB       |   |
|                                                                                                    | 影 SR9600 driver for XP                                   |         |                       | Size          | 0.00MB        |   |
|                                                                                                    | H TATA Indicom Dialer                                    |         |                       | Size          | 9.38MB        |   |
|                                                                                                    | 間 UltraVNC v1.0.2                                        |         |                       | Size          | 3.77MB        |   |
|                                                                                                    | #믥 Windows Installer 3-1 (KB893803)                      |         |                       |               |               | ~ |

You will be prompted that, whether you want to completely remove Firebird and all of its components. Click **Yes**.

| Add or Re                                | emove Programs                                          |                                              |                           |                             | 3  |
|------------------------------------------|---------------------------------------------------------|----------------------------------------------|---------------------------|-----------------------------|----|
| Change or                                | Currently installed programs:                           | Show up <u>d</u> ates                        | Sort by: Name             |                             | ~  |
| I <u>h</u> ange or<br>Remove<br>Programs | 人 Acrobat.com                                           |                                              | Size                      | 1.67MB                      |    |
| Add New                                  | 📕 Adobe Reader 9                                        |                                              | Size                      | 204.00MB                    |    |
|                                          | 🕿 AMD Processor Driver                                  |                                              | Size                      | 3.00MB                      |    |
| rograms                                  | CorelDRAW Graphics Suite X3                             |                                              | Size                      | 397.00MB                    | ;  |
| 1                                        | 🛃 Ekiga (remove only)                                   |                                              | Size                      | 103.00MB                    | ,  |
| Add/Remove<br>Windows<br>Components      | Clic Firebird Uninstall<br>Tor Are you sure you want to | completely remove Firebird and all of its co | Size<br>Used<br>mponents? | 16.80MB<br>rarely<br>Remove |    |
|                                          | i Firel<br>i 号 High                                     | s No                                         | Size                      | 16.80MB                     |    |
| efaults                                  | B Logger Client 3.0.343:4467                            |                                              | Size                      | 1.29MB                      | :  |
|                                          | 📳 Microsoft Visual C++ 2008 Redistributable -           | x86 9.0.21022                                | Size                      | 6.68MB                      | )  |
|                                          | 👸 Microsoft Visual Studio 2008 Remote Debuga            | ger - ENU                                    | Size                      | 14.69MB                     | ;  |
|                                          | 뤵 MSI to redistribute MS VS2005 CRT libraries           |                                              | Size                      | 1.58MB                      | ,  |
|                                          | SNVIDIA Drivers                                         |                                              | Size                      | 837.00MB                    | ;  |
|                                          | n PIKA GrandPrix SDK                                    |                                              | Size                      | 13.17MB                     | \$ |
|                                          |                                                         |                                              | Cino                      | OC COMP                     | ,  |

The window "**Remove Shared File?**" displays as below. Click **Yes To All** to remove the shared file from the location **C:\XtendLogger\firebird\UDF**.

| Add or Remove                                                            | Programs                                                                                                    |                                  |                                                                                             |   |
|--------------------------------------------------------------------------|----------------------------------------------------------------------------------------------------|----------------------------------|---------------------------------------------------------------------------------------------|---|
| Cur                                                                      | rently installed programs: 📃 Show up <u>d</u> ates Sort by: r                                                                                                    | lame                             |                                                                                             | ~ |
| hange or<br>Remove                                                       | Firebird Uninstall                                                                                                    | ize                              | 1.67MB                                                                                      | ^ |
| rograms a<br>widd lyew<br>rograms 6<br>d/Remove<br>yindows<br>mponents 6 | Uninstall Status Please wait while Firebird is removed from your computer.  Remove Shared File?  U The system indicates that the following shared file is no longer in use by any programs. Would you like for Uninstall to remove this shared file?  If any programs are still using this file and it is removed, those programs may not function properly. If you are unsure, choose No. Leaving the file on your system will not cause any harm.  File name: fbudf.dll Leaving: CVM/secont/File/Pird/UDE | ize<br>ize<br>ize<br>ize<br>ed   | 204.00MB<br>3.00MB<br>397.00MB<br>103.00MB<br><u>16.80MB</u><br>rarely<br>Remove<br>16.80MB |   |
| t Program<br>ccess and<br>Defaults 15<br>15                              | English Cancel INVIOLAE DRIVETS PIKA GrandPrix SDK                                                                                                    | ize<br>ize<br>ize<br>ize<br>Size | 1.29MB<br>6.68MB<br>14.69MB<br>1.58MB<br>837.00MB<br>13.17MB                                |   |

After the Firebird ODBC driver was successfully removed, the **"Firebird Uninstall**" screen displays. Click **OK**.

|                                     | Currently installed programs:                                                                   | Show up <u>d</u> ates                | Sort by: Name |                             | ~                         |
|-------------------------------------|-------------------------------------------------------------------------------------------------|--------------------------------------|---------------|-----------------------------|---------------------------|
| nange or<br>temove<br>rograms       | Acrobat.com                                                                                     |                                      | Size          | 1.67MB                      |                           |
| 1                                   | 🔀 Adobe Reader 9                                                                                |                                      | Size          | 204.00MB                    |                           |
| d New                               | 🗮 AMD Processor Driver                                                                          |                                      | Size          | 3.00MB                      |                           |
| ograms                              | ScorelDRAW Graphics Suite X3                                                                    |                                      | Size          | 397.00MB                    |                           |
| 2                                   | 🕞 Ekiga (remove only)                                                                           |                                      | Size          | 103.00MB                    |                           |
| Add/Remove<br>Windows<br>Components | Firebird 2.1.1.1 Takes (up. co)     Click here for st     To remove this p     To remove this p | essfully removed from your computer. | Size<br>Used  | 16.80MB<br>rarely<br>Remove | 1                         |
|                                     | 了Firebird/InterBat<br>引 High Definition A                                                       | ОК                                   | Size          | 16.80MB                     | N. In International State |
|                                     | B Logger Client 3.0.343:4467                                                                    |                                      | Size          | 1.29MB                      |                           |
|                                     | 🔀 Microsoft Visual C++ 2008 Redistributable - x80                                               | 5 9.0.21022                          | Size          | 6.68MB                      |                           |
|                                     | 🕞 Microsoft Visual Studio 2008 Remote Debugger                                                  | - ENU                                | Size          | 14.69MB                     |                           |
|                                     | 🔂 MSI to redistribute MS VS2005 CRT libraries                                                   |                                      | Size          | 1.58MB                      |                           |
|                                     | la NVIDIA Drivers                                                                               |                                      | Size          | 837.00MB                    |                           |
|                                     | n PIKA GrandPrix SDK                                                                            |                                      | Size          | 13.17MB                     |                           |
|                                     | A PIKA HMP Low Level SDK                                                                        |                                      | Cina          | OC COMD                     |                           |

Next you need to uninstall **Firebird/Interbase(r) ODBC driver 2.0** from the same list. Click **Remove**.

|                                                                                                    | Currently installed programs:                            | Show up <u>d</u> ates | Sort by: Name |          | * |
|----------------------------------------------------------------------------------------------------|----------------------------------------------------------|-----------------------|---------------|----------|---|
| Change or<br>Remove                                                                                                    | 人 Acrobat.com                                            |                       | Size          | 1.67MB   | ^ |
| Add or Remove<br>Programs<br>Add New<br>Programs<br>Add New<br>Programs<br>Add/Remove<br>Windows<br>Components<br>Set Program<br>Access and<br>Defaults | a Adobe AIR                                              |                       |               |          |   |
| Add New<br>Programs                                                                                                    | 🔀 Adobe Reader 9                                         |                       | Size          | 204.00MB |   |
|                                                                                                    | X AMD Processor Driver                                   |                       | Size          | 3.00MB   |   |
|                                                                                                    | Firebird/InterBase(r) ODBC driver 2.0                    |                       | Size          | 17.80MB  |   |
| -                                                                                                    | Click here for support information.                      |                       | Used          | rarely   |   |
| Add/Remove<br>Windows<br>Components                                                                                                    | To remove this program from your computer, click Remove. |                       |               | Remove   |   |
|                                                                                                    | 👸 High Definition Audio Driver Package - KB888111        |                       |               |          |   |
|                                                                                                    | 🛃 Logger Client 3.0.334:4213                             |                       | Size          | 1.29MB   |   |
|                                                                                                    | 🛃 MSI to redistribute MS VS2005 CRT libraries            |                       | Size          | 1.58MB   |   |
| Set Pr <u>o</u> gram<br>Access and<br>Defaults                                                                                                    | la NVIDIA Drivers                                        |                       | Size          | 837.00MB |   |
|                                                                                                    | nterest SDK                                              |                       | Size          | 80.04MB  |   |
|                                                                                                    | 🥵 Realtek High Definition Audio Driver                   |                       | Size          | 60.70MB  |   |
|                                                                                                    | 😼 SR9600 driver for XP                                   |                       | Size          | 0.00MB   |   |
|                                                                                                    | 🕞 TATA Indicom Dialer                                    |                       | Size          | 9.38MB   |   |
|                                                                                                    | 词 UltraVNC v1.0.2                                        |                       | Size          | 3.77MB   | 6 |
|                                                                                                    | Windows Installer 3.1 (KB893803)                         |                       |               |          |   |
|                                                                                                    | 🛃 Xtend IVR Standard Edition 3.0.348:4567                |                       | Size          | 95.76MB  | ~ |

You will be prompted that, whether you want to completely remove Firebird ODBC Driver and all of its components. Click **Yes** to confirm.

| 👌 Add or Re                                | move Programs                                                                                                  |                                   |                  | 0                           | > |
|--------------------------------------------|----------------------------------------------------------------------------------------------------|-----------------------------------|------------------|-----------------------------|---|
| 5                                          | Currently installed programs:                                                                                  | Show up <u>d</u> ates             | Sort by: Name    |                             | - |
| C <u>h</u> ange or<br>Remove<br>Programs   | ん Acrobat.com                                                                                                  |                                   | Size             | 1.67MB                      | ^ |
| Ch.                                        | 🔀 Adobe Reader 9                                                                                               |                                   | Size             | 204.00MB                    |   |
| Add New                                    | 🗮 AMD Processor Driver                                                                                         |                                   | Size             | 3.00MB                      |   |
| Add <u>N</u> ew<br>Programs                | ScorelDRAW Graphics Suite X3                                                                                   |                                   | Size             | 397.00MB                    |   |
| 4                                          | 📳 Ekiga (remove only)                                                                                          |                                   | Size             | 103.00MB                    |   |
| Add/Remove<br><u>Windows</u><br>Components | Firebird/InterBase(r) ODBC driver 2.0  Firebird ODBC Driver Uninstall  Are you sure you want to completely yet | nove Firehird ODBC Driver and all | Size             | 16.80MB<br>rarely<br>Remove |   |
| Set Program<br>Access and<br>Defaults      | 15 Yes                                                                                                    |                                   | a is components. | 1.29MB<br>6.68MB            |   |
|                                            | Microsoft Visual Studio 2008 Remote Debugger - ENU                                                             | J                                 | Size             | 14.69MB                     |   |
|                                            | MSI to redistribute MS VS2005 CRT libraries                                                                    |                                   | Size             | 1.58MB                      |   |
|                                            | s NVIDIA Drivers                                                                                               |                                   | Size             | 837.00MB                    |   |
|                                            | nterit SDK                                                                                                    |                                   | Size             | 13.17MB                     |   |
|                                            | nterest SDK                                                                                                    |                                   | Size             | 86.59MB                     |   |
|                                            | Se Realtek High Definition Audio Driver                                                                        |                                   | Sino             | 40 70MD                     | 4 |

After the Firebird ODBC driver was successfully removed, the "Firebird ODBC Driver Uninstall" screen displays. Click **OK**.

| 🗴 Add or Re                               | move Programs                                 |                                                  |               |                  |   |
|-------------------------------------------|-----------------------------------------------|--------------------------------------------------|---------------|------------------|---|
| 1                                         | Currently installed programs:                 | Show up <u>d</u> ates                            | Sort by: Name | •                | ~ |
| Change or<br>Remove<br>Programs           | ん Acrobat.com<br>a Adobe AIR                  |                                                  | Size          | 1.67MB           | ^ |
| Th                                        | 📙 Adobe Reader 9                              |                                                  | Size          | 204.00MB         |   |
| Add New                                   | 🗮 AMD Processor Driver                        |                                                  | Size          | 3.00MB           |   |
| Programs                                  | 6 CorelDRAW Graphics Suite X3                 |                                                  | Size          | 397.00MB         |   |
| -                                         | 🔀 Ekiga (remove only)                         |                                                  | Size          | 103.00MB         |   |
| 9                                         | 🕞 Firebird/InterBase(r) ODBC driver 2.0       |                                                  | Size          | 16.80MB          |   |
| dd/Remove<br><u>W</u> indows<br>omponents | Click here<br>To remove<br>Hinh Defin         | stall<br>vas successfully removed from your comp | Used Used     | rarely<br>Remove |   |
| et Pr <u>og</u> ram                       | B Logger Cli                                  |                                                  | Size          | 1.29MB           |   |
| ccess and<br>Defaults                     | 👸 Microsoft                                   | ОК                                               | Size          | 6.68MB           | L |
|                                           | 👸 Microsoft Visual Studio 2008 Remote Debugge | er - ENU                                         | Size          | 14.69MB          |   |
|                                           | 👸 MSI to redistribute MS VS2005 CRT libraries |                                                  | Size          | 1.58MB           |   |
|                                           | SNVIDIA Drivers                               |                                                  | Size          | 837.00MB         |   |
|                                           | n PIKA GrandPrix SDK                          |                                                  | Size          | 13.17MB          |   |
|                                           | NIKA HMP Low Level SDK                        |                                                  | Size          | 86.59MB          |   |
|                                           | Sealtek High Definition Audio Driver          |                                                  | Cina          | 60 70MP          | ~ |

#### Step 9

Finally you need to uninstall **Xtend Voice Logger 3.0** from the "**Add or Remove Programs**". Select the same and click *Remove*.

| 🗴 Add or Re                 | move Programs                                            |                |               |              | )(  |
|-----------------------------|----------------------------------------------------------|----------------|---------------|--------------|-----|
| -                           | Currently installed programs:                            | Show updates   | Sort by: Name |              | ~   |
| Change or                   | 🔀 Adobe Reader 9                                         | 14865 - 4870-9 | Size          | 204.00MB     | 1   |
| Programs                    | 🕿 AMD Processor Driver                                   |                | Size          | 3.00MB       | ß   |
| 2                           | 😽 High Definition Audio Driver Package - KB888111        |                |               |              |     |
| <b>1</b>                    | 🕞 Logger Client 3.0.334:4213                             |                | Size          | 1.29MB       | ls. |
| Add <u>N</u> ew<br>Programs | 🚯 MSI to redistribute MS VS2005 CRT libraries            |                | Size          | 1.58MB       | ß   |
|                             | la NVIDIA Drivers                                        |                | Size          | 837.00MB     | pa  |
|                             | NIKA HMP Low Level SDK                                   |                | Size          | 80.04MB      | E   |
| Add/Remove                  | K Realtek High Definition Audio Driver                   |                | Size          | 60.70MB      | ĕ   |
| omponents                   | 당 SR9600 driver for XP                                   |                | Size          | 0.00MB       | ē   |
|                             | TATA Indicom Dialer                                      |                | Size          | 9.38MB       | B   |
|                             | 텡 UltraVNC v1.0.2                                        |                | Size          | 3.77MB       |     |
| et Program<br>Access and    | <br>덍 Windows Installer 3.1 (KB893803)                   |                |               |              |     |
| Defaults                    | 🙀 Xtend IVR Standard Edition 3.0.348:4567                |                | Size          | 95.76MB      | B.  |
|                             | 🕞 Xtend Voice Logger 3.0                                 |                | Size          | 69.87MB      |     |
|                             | Click here for support information.                      |                | Used          | occasionally |     |
|                             |                                                          |                | Last Used On  | 5/29/2010    |     |
|                             | To remove this program from your computer, click Remove. |                |               | Remove       |     |
|                             | 🕉 XvoiceTest                                             |                | Size          | 472.00MB     |     |

You will be prompted to completely remove Xtend Voice Logger and all of its components. Click **Yes** to confirm the uninstallation.

| å Add or Re                                                                                                    | move Programs                                                                                                    |                               |                 |              |
|----------------------------------------------------------------------------------------------------|----------------------------------------------------------------------------------------------------|-------------------------------|-----------------|--------------|
| 5                                                                                                    | Currently installed programs:                                                                                                    | Show updates                  | Sort by: Name   | ~            |
| Change or<br>Remove<br>Programs                                                                                                    | Wicrosoft Visual C++ 2008 Redistributable - x86 9.0.210                                                                                                    | )22                           | Size            | 6.68MB       |
| -                                                                                                    | 👸 Microsoft Visual Studio 2008 Remote Debugger - ENU                                                                                                    |                               | Size            | 14.69MB      |
|                                                                                                    | 🔀 MSI to redistribute MS VS2005 CRT libraries                                                                                                    |                               | Size            | 1.58MB       |
|                                                                                                    | lange Strategy Strategy Strate |                               | Size            | 837.00MB     |
| riografiis                                                                                                    | nterit SDK                                                                                                    |                               | Size            | 13.17MB      |
| 6                                                                                                    | ntering PIKA HMP Low Level SDK                                                                                                    |                               | Size            | 86.59MB      |
| d/Remove                                                                                                    | Xtend Voice Logger Uninstall                                                                                                    |                               | • 🛛             | 60.70MB      |
| <u>W</u> indows<br>omponents                                                                                                    | 1                                                                                                    |                               | •               | 0.00MB       |
| ~                                                                                                    | Are you sure you want to completely remove                                                                                                    | xtend Voice Logger and all of | its components? | 9.38MB       |
| et Pr <u>o</u> gram                                                                                                    | Yes                                                                                                    | No                            | e.              | 3.77MB       |
| ccess and<br>Defaults                                                                                                    | IG<br>Xtend IVR Standard Edition 3.0.352:4593                                                                                                    |                               | Size            | 99.38MB      |
|                                                                                                    | 🛃 Xtend Voice Logger 3.0                                                                                                    |                               | Size            | 75.27MB      |
| et Program<br>ccess and<br>Defaults Xtend IVR Standard Edition 3.0.352:45<br>Xtend Voice Logger 3.0<br>Click here for support information. | Click here for support information.                                                                                                    |                               | Used g          | occasionally |
|                                                                                                    | To remove this program from your computer, click Remo                                                                                                    | ve.                           |                 | Remove       |
|                                                                                                    | % XvoiceTest                                                                                                    |                               | Size            | 472.00MB     |
|                                                                                                    | 🥔 Zoiper Communicator                                                                                                    |                               | Size            | 11.09MB      |

#### Step 10

Now browse to C:\and select the folder **XtendLogger**. Right click and select **Delete**.

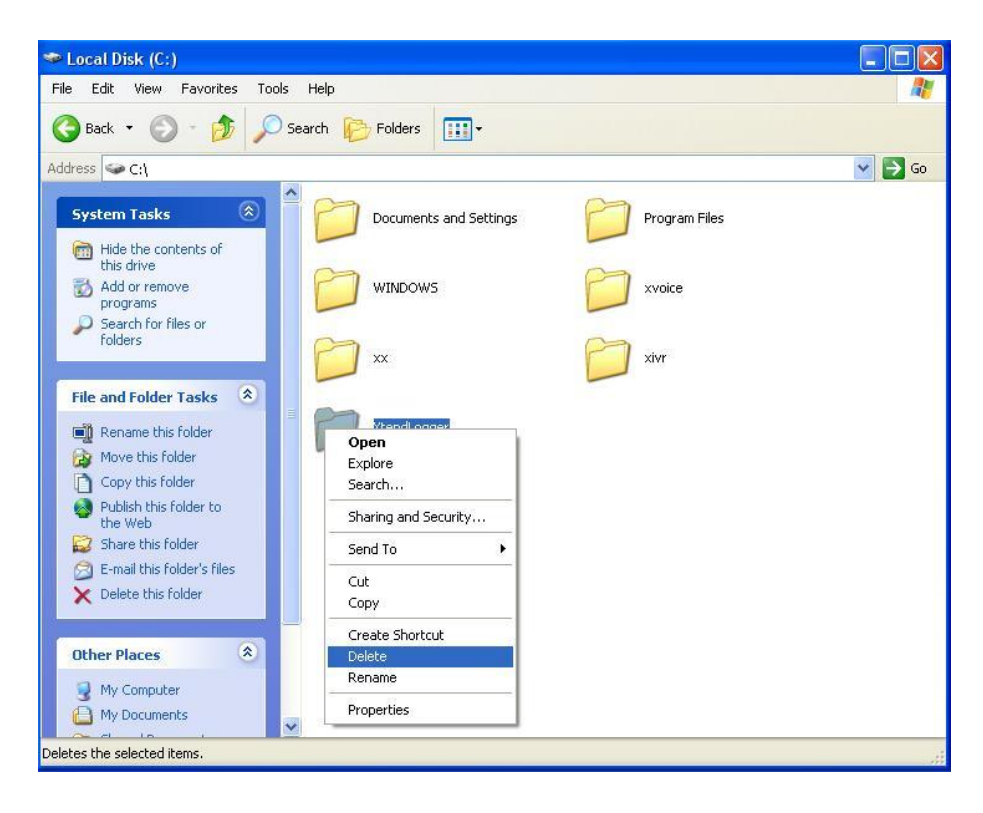

Click **Yes** to confirm that you want to remove the folder "**XtendLogger**" and move all its contents to the recycle bin.

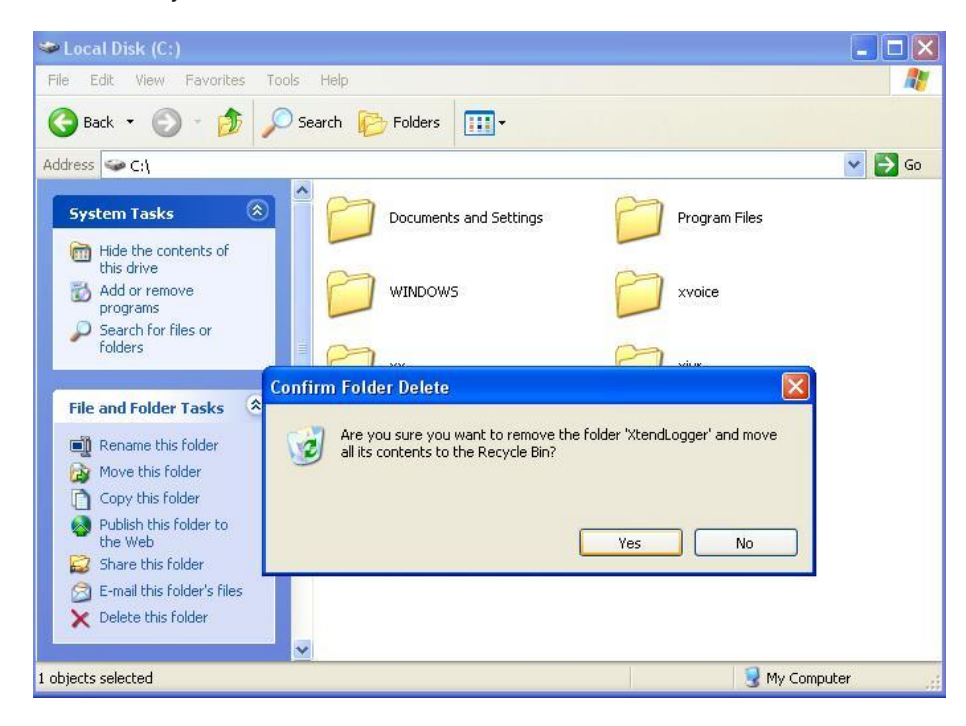

This concludes the uninstallation of Xtend Voice Logger.

CONTENTS

# 9. Contact Us

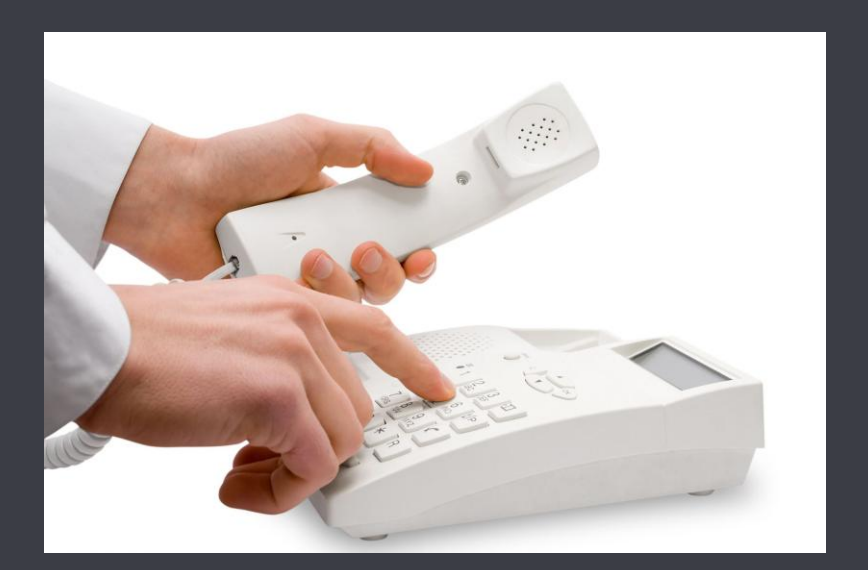

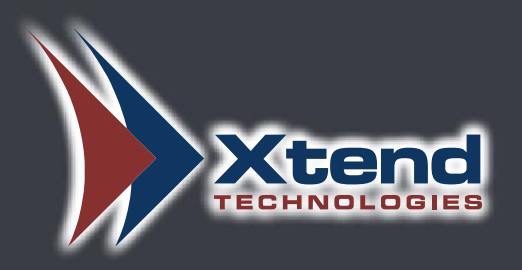

Regional Office for South Central Asia:

#### Xtend Technologies (P) Ltd.,

Blue Hill, Kalathiparambil Cross Road, Ernakulam South, Kochi 682016, Kerala, India, Phone: +91-484-2378008/3291008, +91-9388686080, E-mail: sales@xtendtech.com, Web: www.xtendtech.com

Regional Office for South East Asia:

### Xtend Technologies Pte Ltd.,

71, Ayer Rajah Crescent, #02-14, Ayer Rajah Industrial Estate, Singapore 139951, Phone: +65 - 67797972, E-mail: sales@xtendtech.com.sg, Web: www.xtendtech.com.sg

Regional Office for Middle East:

#### **Xtend Technologies LLC**

P.O. Box No. 83939, Suite #124, Hor Al Anz Plaza, Hor Al Anz, Dubai, UAE, Phone: +971-4-2545081, E-mail: sales@xtendtech.ae, Web: www.xtendtech.ae

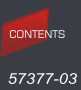